# cisco.

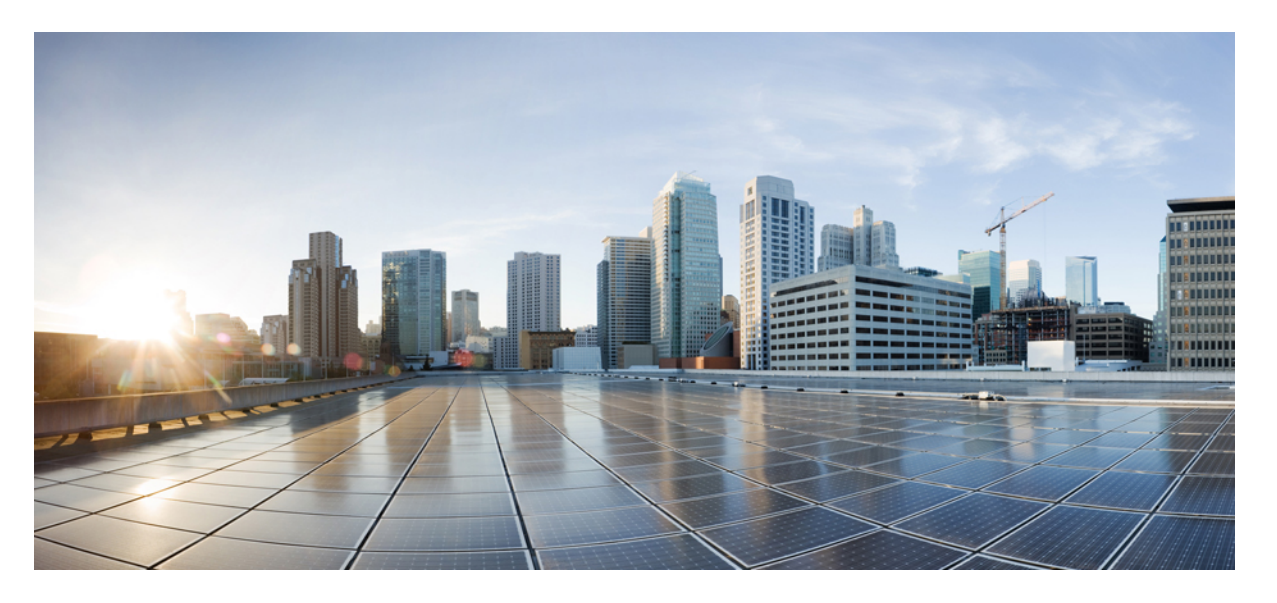

### **Cisco HyperFlex Data Platform** アドミニストレーションガイド for Hyper-V、リリース 4.0

**初版**:2020年2月10日 最終更新:2020年4月30日

#### シスコシステムズ合同会社

〒107-6227 東京都港区赤坂9-7-1 ミッドタウン・タワー http://www.cisco.com/jp お問い合わせ先:シスココンタクトセンター 0120-092-255 (フリーコール、携帯・PHS含む) 電話受付時間:平日 10:00~12:00、13:00~17:00 http://www.cisco.com/jp/go/contactcenter/ 【注意】シスコ製品をご使用になる前に、安全上の注意(www.cisco.com/jp/go/safety\_warning/)をご確認ください。本書は、米国シスコ発行ド キュメントの参考和訳です。リンク情報につきましては、日本語版掲載時点で、英語版にアップデートがあり、リンク先のページが移動/変更され ている場合がありますことをご了承ください。あくまでも参考和訳となりますので、正式な内容については米国サイトのドキュメントを参照くだ さい。また、契約等の記述については、弊社販売パートナー、または、弊社担当者にご確認ください。

THE SPECIFICATIONS AND INFORMATION REGARDING THE PRODUCTS IN THIS MANUAL ARE SUBJECT TO CHANGE WITHOUT NOTICE. ALL STATEMENTS, INFORMATION, AND RECOMMENDATIONS IN THIS MANUAL ARE BELIEVED TO BE ACCURATE BUT ARE PRESENTED WITHOUT WARRANTY OF ANY KIND, EXPRESS OR IMPLIED. USERS MUST TAKE FULL RESPONSIBILITY FOR THEIR APPLICATION OF ANY PRODUCTS.

THE SOFTWARE LICENSE AND LIMITED WARRANTY FOR THE ACCOMPANYING PRODUCT ARE SET FORTH IN THE INFORMATION PACKET THAT SHIPPED WITH THE PRODUCT AND ARE INCORPORATED HEREIN BY THIS REFERENCE. IF YOU ARE UNABLE TO LOCATE THE SOFTWARE LICENSE OR LIMITED WARRANTY, CONTACT YOUR CISCO REPRESENTATIVE FOR A COPY.

The Cisco implementation of TCP header compression is an adaptation of a program developed by the University of California, Berkeley (UCB) as part of UCB's public domain version of the UNIX operating system. All rights reserved. Copyright © 1981, Regents of the University of California.

NOTWITHSTANDING ANY OTHER WARRANTY HEREIN, ALL DOCUMENT FILES AND SOFTWARE OF THESE SUPPLIERS ARE PROVIDED "AS IS" WITH ALL FAULTS. CISCO AND THE ABOVE-NAMED SUPPLIERS DISCLAIM ALL WARRANTIES, EXPRESSED OR IMPLIED, INCLUDING, WITHOUT LIMITATION, THOSE OF MERCHANTABILITY, FITNESS FOR A PARTICULAR PURPOSE AND NONINFRINGEMENT OR ARISING FROM A COURSE OF DEALING, USAGE, OR TRADE PRACTICE.

IN NO EVENT SHALL CISCO OR ITS SUPPLIERS BE LIABLE FOR ANY INDIRECT, SPECIAL, CONSEQUENTIAL, OR INCIDENTAL DAMAGES, INCLUDING, WITHOUT LIMITATION, LOST PROFITS OR LOSS OR DAMAGE TO DATA ARISING OUT OF THE USE OR INABILITY TO USE THIS MANUAL, EVEN IF CISCO OR ITS SUPPLIERS HAVE BEEN ADVISED OF THE POSSIBILITY OF SUCH DAMAGES.

Any Internet Protocol (IP) addresses and phone numbers used in this document are not intended to be actual addresses and phone numbers. Any examples, command display output, network topology diagrams, and other figures included in the document are shown for illustrative purposes only. Any use of actual IP addresses or phone numbers in illustrative content is unintentional and coincidental.

All printed copies and duplicate soft copies of this document are considered uncontrolled. See the current online version for the latest version.

Cisco has more than 200 offices worldwide. Addresses and phone numbers are listed on the Cisco website at www.cisco.com/go/offices.

The documentation set for this product strives to use bias-free language. For purposes of this documentation set, bias-free is defined as language that does not imply discrimination based on age, disability, gender, racial identity, ethnic identity, sexual orientation, socioeconomic status, and intersectionality. Exceptions may be present in the documentation due to language that is hardcoded in the user interfaces of the product software, language used based on standards documentation, or language that is used by a referenced third-party product.

Cisco and the Cisco logo are trademarks or registered trademarks of Cisco and/or its affiliates in the U.S. and other countries. To view a list of Cisco trademarks, go to this URL: https://www.cisco.com/c/en/us/about/legal/trademarks.html. Third-party trademarks mentioned are the property of their respective owners. The use of the word partner does not imply a partnership relationship between Cisco and any other company. (1721R)

© 2020 Cisco Systems, Inc. All rights reserved.

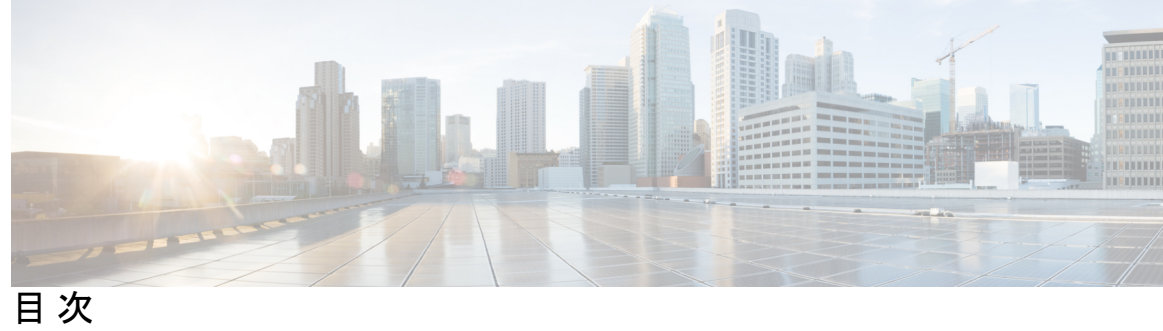

| 第1章 | このリリースの新規情報および変更情報 1                       |
|-----|--------------------------------------------|
|     | 利機能わよい変更された機能に関サる情報                        |
| 第2章 | <br>Cisco HyperFlex ストレージ クラスタの概要 3        |
|     | Cisco HX Data Platform の概要 3               |
|     | ストレージクラスタの物理コンポーネントの概要 4                   |
|     | Cisco HX Data Platform のキャパシティの概要 5        |
|     | キャパシティの節約について 7                            |
|     | ストレージ容量イベント メッセージ 8                        |
|     | Cisco HX Data Platform の高可用性の概要 9          |
|     | ストレージクラスタのステータス 10                         |
|     | 動作ステータスの値 10                               |
|     | 復元力ステータスの値 11                              |
|     | Cisco HX Data Platform クラスタの障害耐性 11        |
|     | データ レプリケーション ファクタの設定 13                    |
|     | クラスタアクセスポリシー 14                            |
|     | ストレージクラスタノード障害に対する応答 14                    |
|     | Cisco HX Data Platform ReadyClone の概要 21   |
|     | ReadyClone VM の作成 21                       |
|     | ライブ移行の設定 24                                |
|     | Cisco HX Data Platform Hyper-V チェックポイント 26 |
| 第3章 | Cisco HX Data Center インターフェイスへのログイン 27     |
|     | Cisco HyperFlex クラスタ インターフェイスの概要 27        |

第

第

|     | Cisco HX Data Platform のログイン情報のガイドライン 28  |
|-----|-------------------------------------------|
|     | Cisco HX Data Platform の名前、パスワード、および文字 29 |
|     | Cisco HX Connect へのログイン 32                |
|     | コントローラ VM (hxcli) コマンド ラインへのログイン 33       |
|     | ストレージ コントローラのパスワードの変更 <b>35</b>           |
|     | Cisco HX Data Platform インストーラへのログイン 36    |
|     | HX Data Platform REST API へのアクセス 37       |
| 4 章 | ー<br>Cisco HX ストレージ クラスタのモニタリング 39        |
|     | HyperFlex クラスタのモニタリング 39                  |
|     | HX Connect を使用した HyperFlex クラスタのモニタリング 39 |
|     | [ダッシュボード(Dashboard)] ページ 40               |
|     | [アクティビティ(Activity)] ページ 42                |
|     | [システム情報(System Information)] 概要ページ 43     |
|     | [ノード (Nodes) ] ページ 46                     |
|     | [ディスク (Disks) ] ページ 47                    |
| 5 章 | —<br>HX ストレージ クラスタのメンテナンスに向けた準備 51        |
|     | ストレージ クラスタ メンテナンス操作の概要 51                 |
|     | シリアル操作とパラレル操作 53                          |
|     | クラスタ対応アップデート (CAU)を使用したアップデートの自動化 53      |
|     | クラスタ ステータスの確認 56                          |
|     | ビーコンの設定 57                                |

HX クラスタのライブ移行設定の検証 58

ストレージクラスタノードのメンテナンスモード 58

Cisco HyperFlex メンテナンス モードの開始 59

Cisco HyperFlex メンテナンス モードの終了 60

バックアップ操作の作成 61

Cisco HX ストレージ クラスタのシャットダウンと電源オフ 67

Cisco HX ストレージ クラスタの電源オンと起動 69

ファブリックインターコネクトの設定の復元 71

ストレージの停止後の検証に関する推奨事項 74 コンピューティングノードの交換 74

#### 第6章 ユーザーの管理 77

Cisco HyperFlex ユーザー管理の概要 77 ユーザ管理の用語 78 AAA アカウンティングの監査ログ 79 Cisco HX Data Platform の RBAC ユーザの作成 80 ユーザへの権限の割り当て 80

#### 第7章 データ保護 81

Hyper-Vのチェックポイント 81 パートナーソリューション 82

I

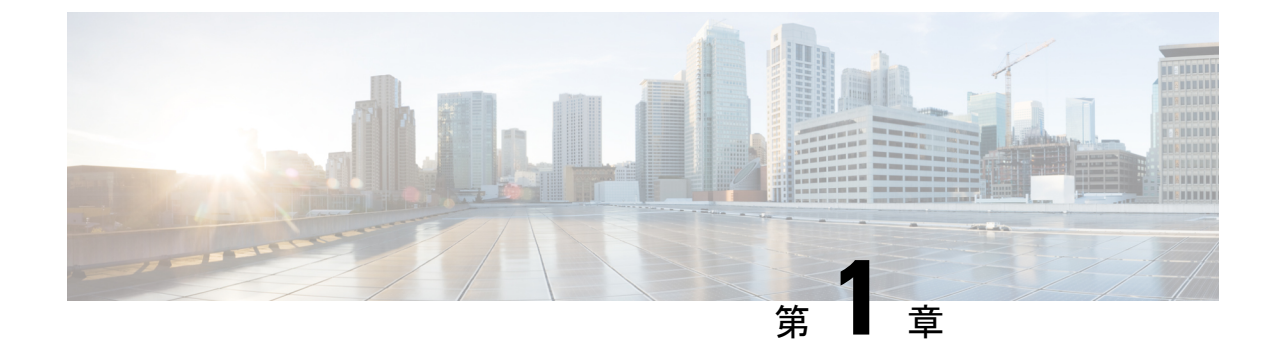

# このリリースの新規情報および変更情報

•新機能および変更された機能に関する情報(1ページ)

# 新機能および変更された機能に関する情報

次の表は、この最新リリースに関するマニュアルでの主な変更点の概要を示したものです。こ の表は、このマニュアルに加えられた変更やこのリリースの新しい機能をすべて網羅するもの ではありません。

#### 表 1: 『Cisco HyperFlex Administration Guide for Hyper-V』の新機能と変更された機能

| 機能                                                                   | 説明              | リリースまたは日付が<br>追加された | 参照先 |
|----------------------------------------------------------------------|-----------------|---------------------|-----|
| Cisco HyperFlex Data<br>Platform Administration<br>Guide for Hyper-V | このガイドが導入され<br>た | 2020年1月15日          | n/a |

I

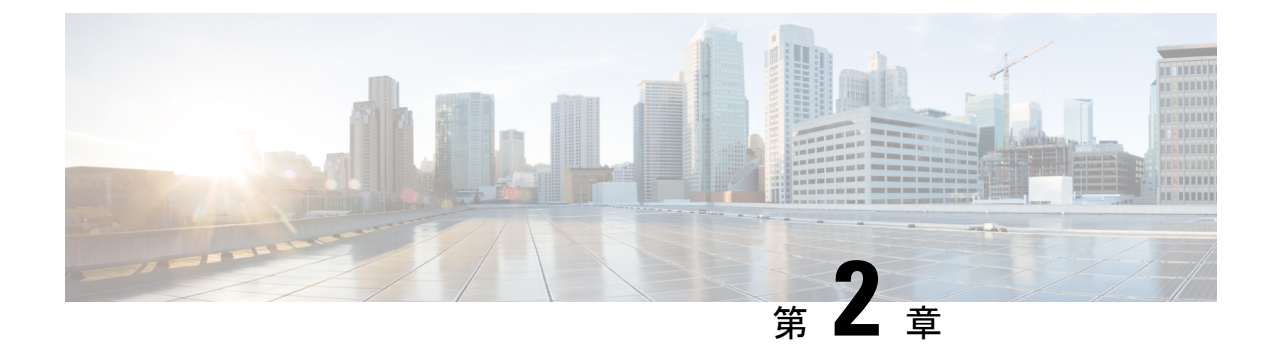

# **Cisco HyperFlex** ストレージクラスタの概要

- Cisco HX Data Platform の概要 (3ページ)
- •ストレージクラスタの物理コンポーネントの概要(4ページ)
- Cisco HX Data Platform のキャパシティの概要 (5ページ)
- Cisco HX Data Platform の高可用性の概要 (9ページ)
- ストレージクラスタのステータス(10ページ)
- Cisco HX Data Platform クラスタの障害耐性 (11 ページ)
- •ストレージクラスタノード障害に対する応答(14ページ)
- Cisco HX Data Platform ReadyClone の概要 (21 ページ)
- ReadyClone VM の作成 (21 ページ)
- ・ライブ移行の設定 (24ページ)
- Cisco HX Data Platform Hyper-V チェックポイント (26 ページ)

### Cisco HX Data Platform の概要

Cisco HyperFlex Data Platform (HX Data Platform) は、複数の Cisco サーバをコンピューティン グ/ストレージリソースからなる単一のプールに変換する、ハイパーコンバージド ソフトウェ アアプライアンスです。これにより、ネットワークストレージの必要がなくなり、仮想環境 でのコンピューティングとストレージのシームレスな相互運用が可能になります。Cisco HX Data Platformで実現する極めて耐障害性に優れた分散ストレージシステムにより、データ整合 性が確保されるだけでなく、仮想マシン (VM) ストレージワークロードのパフォーマンスが 最適化されます。また、ネイティブ圧縮と重複排除によって、VMにより占有される記憶域と VM ワークロードが削減されます。

Cisco HX Data Platform には多数の統合コンポーネントがあります。これには、Cisco Fabric interconnect (Fi)、Cisco UCS Manager、Cisco HX 固有のサーバ、Cisco コンピューティング専用 サーバ、Microsoft Hyper-V、Hyper-V を使用した Microsoft Windows サーバ、Hyper-v Manager、フェールオーバー クラスタ マネージャ、System Center 仮想マシン マネージャ (SCVMM) (オプ ション)および Cisco HX Data Platform インストーラ、コントローラ VM、HX Connect、Powershell および hxcli コマンドが含まれます。

Cisco HX Data Platform は、 Microsoft Hyper-V などの仮想化プラットフォーム上にインストー ルされます。インストール時に、Cisco HyperFlex HX クラスタ名を指定した後、HX データプ ラットフォームは、ノードごとにハイパーコンバージドストレージクラスタを作成します。 ストレージを増やす必要があり、HX クラスタにノードを追加する場合、HX データ プラット フォームは追加のリソース全体でストレージの平衡化を行います。コンピューティング専用リ ソースを増やすには、コンピューティング専用ノードをストレージクラスタに追加できます。

### ストレージ クラスタの物理コンポーネントの概要

Cisco HyperFlex ストレージ クラスタは、以下のオブジェクトを含みます。これらのオブジェ クトはストレージ クラスタの HX Data Platform によってモニタされます。これらは HX スト レージ クラスタで追加または削除できます。

コンバージドノード―コンバージドノードは、VMが実行されている物理的なハードウェアです。これらはディスク容量、メモリ、処理、電源、ネットワークI/Oなどのコンピューティングリソースとストレージリソースを提供します。

コンバージドノードをストレージクラスタに追加すると、ストレージコントローラ VM がインストールされます。HX Data Platform のサービスは、ストレージコントローラ VM を介して処理されます。コンバージドノードは、関連付けられているドライブを介してス トレージクラスタにストレージリソースを追加します。

Cisco HX Data Platform インストーラから クラスタ拡張 ワークフローを実行して、ストレージ クラスタにコンバージド ノードを追加します。

 コンピューティングノード—コンピューティングノードはコンピューティングリソース を追加するものですが、ストレージクラスタへストレージキャパシティを追加するもの ではありません。これらは、CPUとメモリを含むコンピューティングリソースを追加す る手段として使用されます。キャッシング(SSD)ドライブやストレージ(HDD)ドライ ブは必要ありません。コンピューティングノードは、HX ストレージクラスタではオプ ションです。

Cisco HX Data Platform インストーラから クラスタ拡張 ワークフローを実行して、ストレージ クラスタにコンピューティング ノードを追加します。

・ドライブ—ストレージクラスタ内のノードに最小限必要なドライブには、ソリッドステートドライブ(SSD)とハードディスクドライブ(HDD)の2種類があります。HDDは通常、コンバージドノードに関連付けられる物理ストレージユニットを提供します。SSDは通常、管理をサポートします。

また、既存のコンバージドノードにHDDを追加しても、ストレージクラスタにストレージキャパシティを追加できます。ストレージクラスタ内のHXノードにストレージを追加する場合は、ストレージクラスタ内のすべてのノードに同等の容量のストレージを追加する必要があります。

ディスクが追加または取り外されると、HX Data Platform がストレージクラスタを再調整 して、ストレージリソース内の変更を調節します。

コンバージドノードでのディスクの追加や取り外しは、HX Data Platform を介して実行されるタスクではありません。ディスクを追加または取り外す前に、ベストプラクティスを

確認してください。ノードでディスクを追加または取り外すための特定の手順について は、サーバー ハードウェア ガイドを参照してください。

・データストア—ストレージ容量とデータストア容量。これは、データストアを介してストレージクラスタで使用でき、Cisco HX Data Platform によって管理される、組み合わせて使用することが可能な物理ストレージです。

データストアは、ストレージの使用およびストレージリソースを管理するためにCiscoHX データプラットフォームによって使用される論理的コンテナです。

ホストは、仮想ディスクファイルやその他のVMファイルをデータストアに配置します。 データストアは、物理ストレージデバイスの仕様を非表示にし、VMファイルを格納する ための統一モデルを提供します。

### Cisco HX Data Platform のキャパシティの概要

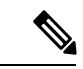

(注) ディスクまたはノードを追加してクラスタの容量を追加すると、再調整が発生する可能性があります。このバックグラウンドアクティビティにより、クラスタ上の通常のユーザー IO との 干渉が発生し、遅延が増加する可能性があります。パフォーマンスへの影響が許容される場合、ストレージ容量の期間をメモする必要があります。また、この操作は容量の追加の保証を可能にするため、緊急時に実行される場合があります。

Cisco HX Data Platform では、キャパシティの概念はデータストアとストレージクラスタの両 方に適用されます。値は、ベース2(GB/TB)単位で測定されます。

- [クリーナ (Cleaner)]: すべてのストレージクラスタデータストアで実行されるプロセスです。これが完了した後、すべてのストレージクラスタデータストアの合計容量は、ストレージクラスタの合計容量からメタデータを差し引いた値とほぼ同じになるはずです。一般に、リストされるデータストアキャパシティ(容量)はHXストレージクラスタのキャパシティと一致しません。クリーナーコマンドに関する情報については、『CiscoHX Data Platform コマンドラインインターフェイス リファレンスガイド』を参照してください。
- [クラスタ容量(Cluster capacity)]: ストレージクラスタに含まれる全ノード上のすべてのディスクの合計ストレージ容量。これには、各ディスク上のクリーンアップされていないデータとメタデータオーバーヘッドが含まれます。

クラスタの合計/使用済み/空き容量は、ストレージ全体の容量と使用済みストレージの量 に基づきます。

 ・条件: HX ストレージ クラスタがスペース イベント状態になると、[空き領域ステータス (Free Space Status)] フィールドが表示されます。[条件(Condition)] フィールドにスペー スイベント状態が示されます。オプションは、[警告(Warning)]、[重大(Critical)]、 [アラート(Alert)]です。  利用可能なデータストア容量:プロビジョニングなしでデータストアをプロビジョニング する際に使用できるストレージの量です。通常、この値はクリーンアップ後のストレージ クラスタ容量とほぼ同じですが、完全には一致しません。メタデータやクリーンアップさ れていないデータは含まれません。

各データストアのプロビジョニング済み/使用済み/空き容量は、データストア(シン)プロ ビジョニング済み容量に基づいています。データストアはシンプロビジョニングされるの で、(データストア作成時に管理者が指定する)プロビジョニングキャパシティが実際の ストレージを超える場合もあります。

- [未使用キャパシティ、ストレージクラスタ(Free Capacity, storage cluster)]:使用可能 な容量と同じです。ストレージクラスタの場合、これは、ストレージクラスタで使用可 能な容量とストレージクラスタで使用されている容量との差です。
- 「未使用キャパシティ、データストア(Free capacity, datastore)]:使用可能な容量と同じです。すべてのストレージクラスタデータストアでは、これは、すべてのストレージクラスタデータストアにプロビジョニングされた容量とすべてのストレージクラスタデータストアで使用されている容量との差です。

ストレージクラスタ全体で使用されている容量は、このデータストアの計算には含まれま せん。データストアは頻繁にオーバープロビジョニングされるので、[未使用キャパシティ (Free capacity)]では、すべてのストレージクラスタデータストアの可用性に比べて、 ストレージクラスタのキャパシティ可用性がかなり低く表示される場合があります。

- [複数ユーザ (Multiple users)]: さまざまなデータストアに、さまざまなキャパシティ (容量)がプロビジョニングされる可能性があります。いずれの時点においても、ユーザ は自分に割り振られたデータストアキャパシティを完全には使用しません。複数ユーザに データストアキャパシティを割り振る場合、管理者は、各ユーザにプロビジョニングされ るキャパシティが常に実施されるようにする必要があります。
- 「オーバープロビジョニング(Over-provisioning)]: すべてのデータストアに割り振られ たストレージ容量が、ストレージクラスタで使用できる量を超えると発生します。

多くの場合、最初にオーバー プロビジョニングを行います。これにより、管理者はまず キャパシティを割り振り、後で実際のストレージに合わせていくことができます。

この値は、使用可能な容量とプロビジョニングされた容量との差です。

可能な最大物理量よりも多くの領域が割り振られていない場合は、ゼロ(0)が表示されます。

オーバープロビジョニングされた容量を確認して、システムが領域不足の状態に達しないようにしてください。

プロビジョニング済み: クラスタデータストアでの使用が許可され割り当てられたキャパシティの量です。

プロビジョニングされた容量は、ストレージクラスタデータストアでの単独使用のため に確保されているわけではありません。複数のデータストアのストレージが、同じスト レージキャパシティからプロビジョニングされる場合があります。

- [Space Needed]: HXストレージクラスタがスペースイベント状態になると、[空き領域ス テータス (Free Space Status)] フィールドが表示されます。[必要な領域(Space Needed)] には、[条件(Condition)]にリストされている状態をクリアするために解放すべきスト レージ量が示されます。
- [使用済み(Used)]: リストされたストレージクラスタまたはデータストアで使用されて いるストレージ容量です。

Cisco HX Data Platform の内部メタデータにより、0.5% から1%の領域が使用されます。 このことにより、データストアにデータがない場合であっても、HX Data Platform プラグ インまたは Cisco HX Connect に [ストレージ使用量 (Used Storage)] の値が表示される場合 があります。

ストレージの[使用済み(Used)]は、どの程度のデータストア領域が、設定ファイルやロ グファイル、スナップショット、クローンなどの仮想マシンファイルによって占有され ているかを表します。仮想マシンの実行中、使用されたストレージ領域にはスワップファ イルも含まれます。

•[使用可能容量(Usable Capacity)]: データの保存に使用できるストレージクラスタのストレージ容量です。

### キャパシティの節約について

[サマリー(Summary)] タブの[キャパシティ(Capacity)] ポートレットには、ストレージク ラスタの重複排除と圧縮によるキャパシティの節約状況が表示されます。たとえば、6TB の キャパシティを持つストレージクラスタの全体的な節約率が 50% である場合、実際には 9TB のデータを保管できることになります。

HX Data Platform システムにより節約されるストレージ容量の合計は、2つの要素を計算する ことで算出されます。

- ・圧縮—圧縮されているデータの量。
- ・重複排除—重複排除されているデータの量。重複排除とは、重複するデータを排除して、 データが占有するストレージスペースを削減する手法です。重複排除により、データの一 意のインスタンスが1つだけが保管されるようになります。

重複排除による節約量と圧縮による節約量が単純に合計されるわけではありません。この2つ は独立した処理ではないためです。節約量の計算では、次の要素を使用して重複排除と圧縮を 関連付けます。これらの要素は基本的に、重複排除によって削減された後のストレージで使用 される一意のバイトの数です。重複排除が適用された後のストレージ使用量に圧縮を適用する ことで、ストレージクラスタで使用可能なストレージがさらに増えます。

VM クローンを使用する場合、重複排除と圧縮による削減は有用です。

節約量が0%として表示されている場合、それは新しいストレージクラスタであることを意味 します。ストレージクラスタに取り込まれたデータの合計量だけでは、意味のあるストレージ 削減量を判断することはできません。十分なデータがストレージクラスタに書き込まれるまで 待つ必要があります。

#### 次に例を示します。

1. 初期值

100 GBの VM が2回複製されるとします。

一意の使用スペースの合計 (TUUS) = 100 GB

総アドレス空間 (TAS) = 100 🗆 2 = 200 GB

この例に基づく結果は次のとおりです。

一意のバイト数の合計 (TUB) = 25 GB

- 2. 重複排除による節約量
  - = (1 TUUS/TAS) \* 100
  - = (1 100GB / 200GB) \*100
  - = 50%
- 3. 圧縮節約量
  - = (1 TUB/TUUS) \* 100
  - = (1 25GB / 100GB) \* 100
  - = 75%
- 4. 算出された合計節約量
  - = (1 TUB/TAS) \* 100
  - = (1 25GB / 200GB) \* 100
  - = 87.5%

### ストレージ容量イベント メッセージ

クラスタストレージ容量(キャパシティ)には、ストレージクラスタに含まれる全ノード上のすべてのディスクのすべてのストレージ容量が含まれます。データの管理には、この使用可能な容量が使われます。

使用可能な容量のかなりの部分をデータストレージで消費する必要がある場合は、エラーメッ セージが発行され、ストレージクラスタのパフォーマンスと正常性が影響を受けます。エラー メッセージは、Cisco HX Connect および TBD に表示されます。

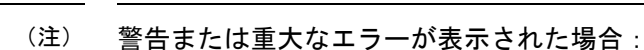

容量を拡張するには、ドライブまたはノードを追加します。さらに、使用されていない仮想マ シンとスナップショットを削除することも検討してください。パフォーマンスは、ストレージ 容量が減少するまで影響を受けます。

• SpaceWarningEvent:エラーを発行します。これは第1レベルの警告です。

クラスタのパフォーマンスが影響を受けます。

使用されているストレージ容量を、警告しきい値(HXストレージクラスタの容量合計の 70%)を下回るまで削減します。

• SpaceAlertEvent:エラーを発行します。スペース容量の使用率はエラーレベルのままです。

このアラートは、ストレージ容量が削減された後でも警告しきい値を上回っている場合に 発行されます。

クラスタのパフォーマンスが影響を受けます。

使用されているストレージ容量を、警告しきい値(HXストレージクラスタの容量合計の 80%)を下回るまで削減し続けます。

• SpaceCriticalEvent:エラーを発行します。これは、重大な警告レベルです。

クラスタは、読み取り専用状態です。

使用されているストレージ容量がこの警告しきい値(HXストレージクラスタの容量合計の 92%)未満に削減されるまで、ストレージクラスタの操作を続けないでください。

SpaceRecoveredEvent:これは通知ですクラスタ容量が正常範囲に戻りました。

クラスタ記憶域の使用率が正常に戻りました。

### Cisco HX Data Platform の高可用性の概要

Cisco HX データ プラットフォーム のハイ アベイラビリティ(HA)機能においては、通常動作時で3つ以上のノードが完全に機能し、ストレージクラスタがすべてのデータの複製を少なくとも2つ維持できるようにします。

ストレージクラスタ内のノードまたはディスクで障害が発生すると、クラスタの機能に影響が 生じます。複数のノードで障害が発生した場合や1つのノードと別のノード上のディスクで障 害が発生した場合は、同時障害と呼ばれます。

ノード障害によるストレージクラスタの状態は、ストレージクラスタ内のノードの数と、デー タレプリケーションファクタおよびアクセスポリシーの設定により判断されます。

### ストレージ クラスタのステータス

Cisco HX データ プラットフォーム ストレージ クラスタのステータスに関する情報は、HX 接続、HX データ プラットフォーム プラグイン、およびストレージ コントローラ VM hxcli コマ ンドを使用して利用されます。ストレージ クラスタ ステータスは、復元力ステータス値と動 作ステータス値により示されます。

ストレージ クラスタ ステータスは、以下の報告されたステータス要素により示されます。

- 動作ステータス: 一クラスタの機能ストレージ管理とストレージクラスタ管理をストレージクラスタが実行できるかどうかを示します。ストレージクラスタが操作をどれほど実行できるか説明します。
- 復元ステータス—ストレージクラスタ内でのノード障害を許容できるストレージクラス タの能力を示します。ストレージクラスタが混乱をどれほど実行できるか説明します。

ストレージクラスタが特定の動作と修復ステータスの状態に移行する場合、以下の設定は有効 です。

- ・データ複製係数—冗長データレプリカの数を設定します。
- ・クラスタアクセスポリシー—データ保護とデータ損失のレベルを設定します。
- ・動作ステータスの値(10ページ)
- •復元力ステータスの値(11ページ)

### 動作ステータスの値

クラスタの動作ステータスは、ストレージクラスタの動作ステータスとアプリケーションの I/O 実行能力を示します。

動作ステータスのオプションは次のとおりです。

- •[オンライン(Online)]: クラスタは I/O に利用可能です。
- •[オフライン(Offline)]: クラスタは I/O に利用可能ではありません。
- ・容量不足:クラスタ全体が容量不足であるか、または1つ以上のディスクが容量不足です。いずれの場合も、クラスタは、書き込みトランザクションを受け入れることはできませんが、静的ラスタ情報の表示を継続することはできます。
- •[読み取り専用(Readonly)]: クラスタは、書き込みトランザクションを受け入れること はできませんが、静的クラスタ情報の表示を継続することはできます。
- •[不明(Unknown)]:これは、クラスタがオンラインになるまでの遷移状態です。

クラスタのアップグレード中や作成中には、他の遷移状態が示されることもあります。

色分けとアイコンを使用して、さまざまなステータスの状態が示されます。アイコンをクリッ クすると、追加情報が表示されます(現在の状態になっている理由を説明するメッセージな ど)。

### 復元カステータスの値

復元カステータスは、データ復元力のヘルス ステータスとストレージ クラスタの障害許容力 を示します。

復元力ステータスのオプションは次のとおりです。

- ・[正常(Healthy)]: クラスタは、データおよび可用性に関して正常な状態です。
- •[警告(Warning)]: データまたはクラスタの可用性に悪影響が生じています。
- •[不明(Unknown)]: クラスタは、オンラインへの遷移状態にあります。

色分けとアイコンを使用して、さまざまなステータスの状態が示されます。アイコンをクリッ クすると、追加情報が表示されます(現在の状態になっている理由を説明するメッセージな ど)。

### **Cisco HX Data Platform** クラスタの障害耐性

Cisco HX ストレージクラスタ内のノードまたはディスクで障害が発生すると、クラスタの動作能力に影響が生じます。複数のノードで障害が発生した場合や1つのノードと別のノード上のディスクで障害が発生した場合は、同時障害と呼ばれます。

ストレージクラスタへの影響は、次のようにノード障害の数によって異なります。

- クラスタのノード数—ストレージクラスタの応答は、3~4ノードのクラスタと5ノード 以上のクラスタで異なります。
- ・データレプリケーションファクタ —HX データプラットフォームインストール中に設定 されるもので、変更できません。オプションは、ストレージクラスタ全体で2または3個 のデータの冗長レプリカです。

注目 3 のデータ レプリケーション ファクタが推奨されます。

アクセスポリシー
 ストレージクラスタの作成後にデフォルト設定から変更できます。
 オプションは、データ損失から保護する場合の strict か、より長いストレージクラスタ可用性をサポートする場合の lenient です。

#### 障害ノードの数によるクラスタの状態

次の表では、同時ノード障害の数に応じて、ストレージクラスタの機能がどのように変化する かを示します。

| レプリケーショ | アクセスポリ  | 障害ノードの数   |           |         |  |
|---------|---------|-----------|-----------|---------|--|
|         |         | 読み取り/書き込み | Read-Only | シャットダウン |  |
| 3       | Lenient | 2         |           | 3       |  |
| 3       | Strict  | 1         | 2         | 3       |  |
| 2       | Lenient | 1         |           | 2       |  |
| 2       | Strict  |           | 1         | 2       |  |

障害ノード数に応じたクラスタ状態(5つ以上のノードからなるクラスタ)

障害ノード数を伴う3~4ノードのクラスタの状態

| レプリケーション | アクセスポリシー              | 障害ノードの数       |           |         |  |
|----------|-----------------------|---------------|-----------|---------|--|
| 7794     |                       | 読み取り/書き込<br>み | Read-Only | シャットダウン |  |
| 3        | Lenient または<br>Strict | 1             |           | 2       |  |
| 2        | Lenient               | 1             |           | 2       |  |
| 2        | Strict                |               | 1         | 2       |  |

#### ディスク障害があるノード数に応じたクラスタの状態

次の表では、1つ以上のディスクで障害が発生したノードの数に応じて、ストレージクラスタの機能がどのように変化するかを示します。ノード自体では障害が発生しておらず、ノード内のディスクで障害が発生していることに注意してください。例:2は、2台のノードでそれぞれ1台以上のディスクで障害が発生していることを示します。

SSDとHDDの2種類のディスクがサーバ上に存在する可能性があります。次の表で複数のディ スク障害について説明する際は、ストレージキャパシティに使用されるディスクに言及してい ます。例:あるノードのキャッシュ SSDで障害が発生し、別のノードのキャパシティ SSD ま たはHDDで障害が発生した場合は、アクセスポリシーでstrictに設定されていても、ストレー ジクラスタの可用性は高いままです。

次の表に、障害が発生したディスクの数と最悪のシナリオを示します。これは、3つ以上のノードからなるストレージクラスタに当てはまります。例:自己修復中のレプリケーションファクタが3の3ノードクラスタは、3つの異なるノードで全部で3件の同時ディスク障害が発生した場合にのみシャットダウンします。

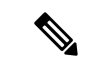

(注) HXストレージクラスタは、シリアルディスク障害(同時ではないディスク障害)に耐えることができます。唯一の要件は、自己修復をサポートするのに十分なストレージキャパシティ(容量)があることです。この表に示す最悪のシナリオは、HXが自動自己修復と再調整を実行している短期間にのみ当てはまります。

| レプリケー        | アクセスポリ<br>シー | ディスク障害が発生したノードの数 |        |         |
|--------------|--------------|------------------|--------|---------|
| ションファ<br> クタ |              | 読み取り/書き込み        | 読み取り専用 | シャットダウン |
| 3            | Lenient      | 2                |        | 3       |
| 3            | Strict       | 1                | 2      | 3       |
| 2            | Lenient      | 1                |        | 2       |
| 2            | Strict       |                  | 1      | 2       |

ディスク障害があるノード数に応じた、3つ以上のノードからなるクラスタ

### データ レプリケーション ファクタの設定

(注) データレプリケーション係数は、ストレージクラスタの構成後は変更できません。

データレプリケーション係数は、ストレージクラスタの構成時に設定されます。データレプ リケーション係数により、ストレージクラスタ全体のデータの冗長レプリカの数が定義されま す。オプションは、2または3個のデータの冗長レプリカです。

- ハイブリッドサーバ(SSDおよびHDDの両方を含むサーバ)の場合、デフォルト値は3 です。
- オールフラッシュサーバ(SSDのみを含むサーバ)を使用している場合は、Cisco HX Data Platformのインストール中に2と3のどちらかを明示的に選択する必要があります。

データレプリケーション係数を選択します。選択できる基準は、次のとおりです。

- ・データレプリケーション係数3:データの冗長レプリカを3つ保持します。この場合、ストレージリ ソースの消費量は多くなりますが、ノード障害やディスク障害が発生した場合にデータを最大限に保 護します。
  - **注目** 推奨されているオプションはデータ レプリケーションファクタ3です。

・データレプリケーション係数2:データの冗長レプリカを2つ保持します。この場合、ストレージリソースの消費量は減少しますが、ノード障害やディスク障害が発生した場合にデータ保護が低下します。

### クラスタアクセスポリシー

クラスタアクセスポリシーとデータレプリケーションファクタの組み合わせにより、データ 保護レベルとデータ損失防止レベルが設定されます。クラスタアクセスポリシーには2つの オプションがあります。デフォルトではlenient(寛容)に設定されます。インストール中に これを設定することはできませんが、インストール後および初期ストレージクラスタ設定後に 変更できます。

• Strict: データ損失から保護するためのポリシーを適用します。

ストレージクラスタ内のノードまたはディスクで障害が発生すると、クラスタの機能に影響が生じます。複数のノードで障害が発生する場合や、1つのノードと別のノード上のディスクで障害が発生する場合を、同時障害と呼びます。strictに設定すると、同時障害が発生した場合にデータを保護するのに役立ちます。

• Lenient:より長いストレージクラスタの可用性をサポートするためのポリシーを適用します。これはデフォルトです。

### ストレージ クラスタ ノード障害に対する応答

ストレージクラスタの修復のタイムアウト時間は、ストレージクラスタの自動修復前に Cisco HX 接続または Cisco HX データ プラットフォーム プラグインが待機する時間の長さになりま す。ディスク障害が発生した場合、修復のタイムアウト時間は1分になります。ノード障害が 発生した場合、修復のタイムアウト時間は2時間になります。ディスクとノードに同時に障害 が発生した場合や、ノード障害が発生し、修復が完了する前にディスク障害が発生した場合 は、ノード障害のタイムアウトが優先されます。

クラスタの復元力ステータスが [警告(Warning)]の場合、Cisco HX Data Platform システムで は次のストレージ クラスタ障害と応答がサポートされます。

オプションで、Cisco HX 接続 および Cisco HX データ プラットフォーム プラグイン で関連付 けられている [Cluster Status/Operational Status]、または [Resiliency Status/Resiliency Health] をク リックすると、現在の状態の原因を説明する理由メッセージが表示されます。

| クラスタ サイズ | 同時障害発生数 | 障害の発生したエン<br>ティティ | 実行するメンテナンス<br>アクション                                                                  |
|----------|---------|-------------------|--------------------------------------------------------------------------------------|
| 3 / - ド  | 1       | 1つのノード。           | ストレージクラスタは<br>自動的に修復されませ<br>ん。<br>ストレージクラスタ<br>ヘルスを復元するため<br>に、障害が発生した<br>ノードを交換します。 |

| クラスタ サイズ | 同時障害発生数 | 障害の発生したエン<br>ティティ                                                    | 実行<br>アク | テするメンテナンス<br>᠈ ション                                                                                                    |
|----------|---------|----------------------------------------------------------------------|----------|----------------------------------------------------------------------------------------------------|
| 3ノード     | 2       | 2 つのノード上の 2 つ<br>以上のディスクがブ<br>ラックリストに登録さ<br>れているか、またはそ<br>れらのディスクで障害 | 1.       | 1 台の SSD に障害<br>が発生している場<br>合、ストレージク<br>ラスタは自動的に<br>修復されません。                                                           |
|          |         | か発生している。                                                             |          | 障害が発生した<br>SSD を交換して、<br>クラスタの再調整<br>によってシステム<br>を復元します                                                                |
|          |         |                                                                      | 2.       | 1 台の HDD に障害<br>が発生しているか<br>取り外されている<br>場合、ディスクは<br>すぐにブラックリ<br>ストに登録されま<br>す。ストレージク<br>ラスタは、1 分以<br>内に自動修復を開<br>始します。 |
|          |         |                                                                      | 3.       | 複数の HDD に障<br>害が発生している<br>場合、システムは<br>自動的にストレー<br>ジクラスタ ヘル<br>スを復元しない可<br>能性があります。                                     |
|          |         |                                                                      |          | システムが復元さ<br>れない場合、障害<br>が発生したディス<br>クを交換して、ク<br>ラスタの再調整に<br>よってシステムを<br>復元します                                          |

I

| クラスタ サイズ | 同時障害発生数 | 障害の発生したエン<br>ティティ         | 実行するメンテナンス<br>アクション                                                                                                    |
|----------|---------|---------------------------|----------------------------------------------------------------------------------------------------|
| 4ノード     | 1       | 1 つのノード。                  | ノードが2時間以内に<br>復元されない場合、ス<br>トレージクラスタは残<br>りのノードのデータの<br>再調整によって修復を<br>開始します。                                                             |
|          |         |                           | ノード障害をすぐに修<br>復し、ストレージクラ<br>スタを完全に復元させ<br>るには、次の手順に従<br>います。                                                                             |
|          |         |                           | <ol> <li>ノードの電源がオ<br/>ンになっているこ<br/>とを確認し、可能<br/>な場合は再起動し<br/>ます。ノードの交<br/>換が必要になる場<br/>合があります。</li> </ol>                                |
|          |         |                           | <ol> <li>クラスタを再調整<br/>します。</li> </ol>                                                                                                    |
| 4ノード     | 2       | 2 つのノード上の 2 つ<br>以上のディスク。 | 2 台の SSD に障害が発<br>生している場合、スト<br>レージクラスタは自動<br>的に修復されません。<br>ディスクが1分以内に<br>復元されない場合、ス<br>トレージクラスタは残<br>りのノードのデータの<br>再調整によって修復を<br>開始します。 |

| クラスタ サイズ  | 同時障害発生数 | 障害の発生したエン<br>ティティ                             | 実行するメンテナンス<br>アクション                                                                                                    |
|-----------|---------|-----------------------------------------------|----------------------------------------------------------------------------------------------------|
| 5個以上のノード  | 2       | 最大2つのノード。                                     | ノードが2時間以内に<br>復元されない場合、ス<br>トレージクラスタは残<br>りのノードのデータの<br>再調整によって修復を<br>開始します。                                                    |
|           |         |                                               | ノード障害をすぐに修<br>復し、ストレージクラ<br>スタを完全に復元させ<br>るには、次の手順に従<br>います。                                                                    |
|           |         |                                               | <ol> <li>ノードの電源がオ<br/>ンになっているこ<br/>とを確認し、可能<br/>な場合は再起動し<br/>ます。ノードの交<br/>換が必要になる場<br/>合があります。</li> </ol>                       |
|           |         |                                               | <ol> <li>クラスタを再調整<br/>します。</li> </ol>                                                                                           |
|           |         |                                               | ストレージクラスタが<br>シャットダウンする場<br>合は、「トラブル<br>シューティング、2つ<br>のノードで同時に障害<br>が発生すると、スト<br>レージクラスタが<br>シャットダウンする」<br>のセクションを参照し<br>てください。 |
| 5 個以上のノード | 2       | 2 つのノードのそれぞ<br>れで、2 つ以上のディ<br>スクに障害が発生す<br>る。 | システムは、1分後に<br>自動的に再調整をトリ<br>ガーし、ストレージク<br>ラスタヘルスを復元し<br>ます。                                                                     |

| クラスタ サイズ | 同時障害発生数 | 障害の発生したエン<br>ティティ                   | 実行するメンテナンス<br>アクション |
|----------|---------|-------------------------------------|---------------------|
| 5個以上のノード | 2       | 1 つのノードおよび別<br>のノード上の1つ以上<br>のディスク。 |                     |

| クラスタ サイズ | 同時障害発生数 | 障害の発生したエン<br>ティティ | 実行するメンテナンス<br>アクション                                                                                                    |
|----------|---------|-------------------|----------------------------------------------------------------------------------------------------|
|          |         |                   | ディスクが <b>1分</b> 以内に<br>復元されない場合、ス<br>トレージクラスタは残<br>りのノードのデータの<br>再調整によって修復を<br>開始します。                                                                                                    |
|          |         |                   | ノードが2時間以内に<br>復元されない場合、ス<br>トレージクラスタは残<br>りのノードのデータの<br>再調整によって修復を<br>開始します。                                                                                                    |
|          |         |                   | ストレージクラスタ内<br>のノードで障害が発生<br>し、別のノード上の<br>ディスクにも障害が発<br>生している場合、スト<br>レージで障害が発<br>生していうラスタは1分<br>以内の修害発生ディス<br>ク(障-タはでを生ノードの<br>で一タにでであれます<br>(データにでの<br>が2時<br>経行のの<br>にまえの<br>に<br>を生ノードが<br>を<br>たいます。<br>に<br>り<br>の<br>の<br>に<br>を<br>生ノードの<br>で<br>に<br>り<br>の<br>の<br>に<br>も<br>に<br>た<br>の<br>の<br>の<br>の<br>の<br>の<br>の<br>の<br>の<br>の<br>の<br>の<br>の<br>の<br>の<br>の<br>の<br>の |
|          |         |                   | <ul> <li>ステレーシックノスタを完全に復元させるには、次の手順に従います。</li> <li>ノードの電源がオンになっていることを確認し、可能な場合は再起動します。ノードの交換が必要になる場合があります。</li> </ul>                                                                                                    |

| クラスタ サイズ | 同時障害発生数 | 障害の発生したエン<br>ティティ | 実行するメンテナンス<br>アクション                   |
|----------|---------|-------------------|---------------------------------------|
|          |         |                   | <ol> <li>クラスタを再調整<br/>します。</li> </ol> |

上の表を確認して、示されている操作を実行します。

### Cisco HX Data Platform ReadyClone の概要

Cisco HX データ プラットフォーム ReadyClone は、ホスト VM からの複数のクローン VM の迅 速な作成と、カスタマイズを可能とする草分け的なストレージ技術です。スタンドアロン VM として使用可能な VM の複数のコピーを作成することができます。

ReadyClone は、標準的なクローンと同様に、既存の VM のコピーです。既存の VM はホスト VM と呼ばれます。クローン作成の操作が完了すると、ReadyClone は異なるゲスト VM になり ます。

ReadyClone に変更を加えても、ホスト VM には影響がありません。ReadyClone の MAC アドレスおよび UUID は、ホスト VM の MAC アドレスおよび UUID とは異なります。

ゲスト オペレーティング システムとアプリケーションのインストールには、時間がかかるこ とがあります。ReadyCloneを使用すると、単一のインストールおよびコンフィギュレーション プロセスで、VM の多数のコピーを作成できます。

複数の同一の VM をグループに配置するときには、クローンが役立ちます。

### ReadyClone VM の作成

Cisco CCO web サイトからダウンロード可能な powershell スクリプトを使用して、Hyper-v 環境 で Cisco HyperFlex Data Platform Readyclone を作成できます。ReadyClone スクリプトは、VM の クローニングプロセスを自動化します。オリジナルのVMを一時フォルダとの間でエクスポー ト、インポートし、保存された VM を新しい場所に登録します。ReadyClone VM が正常に作成 されると、エクスポートされた一時フォルダが自動的に削除されます。このオプションを選択 すると、後で VM がクラスタに追加されます。

(注)

次の例の VM は、第2世代 Windows サーバ 2016 です。

#### 手順の概要

- **1.** HyperFlex HX Data Platform リリース 4.0 (1b) の Cisco CCO ソフトウェア ダウンロードページから、Cisco HyperFlex Data Platform Hyper-V ReadyClone powershell スクリプトをダウンロードします。
- 2. 次のコマンドを実行します。
- **3.** ReadyClone で作成された新しい VM は、保存された状態になります。フェールオーバー クラスタマネージャ、Hyper-V Manager、または SCVMM を使用してオンにします。

#### 手順の詳細

- ステップ1 HyperFlex HX Data Platform リリース 4.0 (1b) の Cisco CCO ソフトウェア ダウンロード ページから、Cisco HyperFlex Data Platform Hyper-V ReadyClone powershell スクリプトをダウンロードします。
- ステップ2 次のコマンドを実行します。

HxClone-HyperV-v 4.0.1 b-33133. ps1-VmName < VM Name >-ClonePrefix < Prefix >-CloneCount < number >-AddToCluster < \$false/\$true >

| PS C:\User  | s\administrator.HXHVDOM2>               |                                                                                                  |     |
|-------------|-----------------------------------------|--------------------------------------------------------------------------------------------------|-----|
| PS C:\User  | s\administrator.HXHVDOM2> C:\           | HxClone-HyperV-v4.0.1b-33133.ps1 -VmName RCVH1 -ClonePrefix cl4 -CloneCount 1 -AddToCluster \$tr | e   |
|             |                                         |                                                                                                  |     |
| Direct      | ory: \\bxby2smb_bxbydom2_loca           | 1\hyds1\Hyner-V\Virtual Hard Disks                                                               |     |
| Direct      | 01 91 ((IAIIYE3m01IAIIY00m211000        |                                                                                                  |     |
|             | 100000000000000000000000000000000000000 |                                                                                                  |     |
| Mode        | LastWritelime                           | Length Name                                                                                      |     |
| d           | 9/11/2019 7:16 PM                       | tmp1417411279                                                                                    |     |
| \\hxhv2smb  | .hxhvdom2.local\hxds1\Hyper-V           | Virtual Hard Disks\tmp1417411279\RCVM1\Virtual Machines\9b535cbb-c0a8-4b77-9142-284525fb3033.vg  | CX. |
|             |                                         |                                                                                                  |     |
|             |                                         |                                                                                                  |     |
| Direct      | ory: \\nxnv2smb.nxnvdom2.loca           | 1 (nxasi                                                                                         |     |
|             |                                         |                                                                                                  |     |
| Mode        | LastWriteTime                           | Length Name                                                                                      |     |
|             |                                         |                                                                                                  |     |
| d           | 9/11/2019 7:16 PM                       | cl41                                                                                             |     |
| \\hxhv2smb  | .hxhvdom2.local\hxds1\c141              |                                                                                                  |     |
| Name        | : c]41                                  |                                                                                                  |     |
| OwnerNode   | : hxhv21                                |                                                                                                  |     |
| State       | : Offline                               |                                                                                                  |     |
|             |                                         |                                                                                                  |     |
|             |                                         |                                                                                                  |     |
| PS C-\Usen  | s)administrator HXHVDOM2>               |                                                                                                  |     |
| PD CI (USEI | S (BUILTING CH BEOF THANYDONZ)          |                                                                                                  |     |

**ステップ3** ReadyClone で作成された新しい VM は、保存された状態になります。フェールオーバー クラスタ マネージャ、Hyper-V Manager、または SCVMM を使用してオンにします。

Addtocluster パラメータが *\$true* に設定されている場合、ReadyClone VM は、フェールオーバー クラスタマネージャから表示および管理可能な高可用性のクラスタ化されたロールに変換され ます。また、Hyper-V Manager にも表示されます。

| Image: Second system     File     Action     View     Help       Image: Second system     Image: Second system     Image: Second system     Image: Second system                          |                                        |                                                                                                    |                                                                                                    |                                                                         | - 0                                                                                                    | >      |
|----------------------------------------------------------------------------------------------------|----------------------------------------|----------------------------------------------------------------------------------------------------|----------------------------------------------------------------------------------------------------|-------------------------------------------------------------------------|----------------------------------------------------------------------------------------------------|--------|
| <ul> <li>Failover Cluster Manager</li> <li>HXHV1WFC.HXHVDOI</li> <li>HXHV2WFC.HXHVDOI</li> <li>Roles</li> <li>Nodes</li> <li>Storage</li> <li>Networks</li> <li>Cluster Events</li> </ul> | Roles (1)<br>Search<br>Name<br>De cl41 | Status 🔺                                                                                                    | Queries     Type     Virtual Machine                                                                      | Owner Node<br>hothv21                                                   | Actions<br>Roles<br>Configure Role<br>Virtual Machines<br>Create Empty Role<br>View                                                                            | •      |
|                                                                                                    | Vitual Machine cl41                    | Status:<br>CPU Usage:<br>Memory Demand:<br>Integration Services:<br>Computer Name:<br>Date Created:<br>Version:<br>Monitored Services: | Preferred Own<br>Running<br>0%<br>1146 MB<br>10.0.14393<br>WIN-IJSOVOHGKJH<br>9/11/2019 7:16:36 PM<br>9.0 | Up Time:<br>Assigned Me<br>Heartbeat:<br>Operating Sy<br>4 Operating Sy | <ul> <li>Refresh</li> <li>Help</li> <li>Connect</li> <li>Start</li> <li>Save</li> <li>Shut Down</li> <li>Turn Off</li> <li>Settings</li> <li>Manage</li> </ul> | •      |
| < >>                                                                                                    | <<br>Summary Resources                 | Replication ———<br>Replication State:                                                                                                  | Not enabled                                                                                               | >                                                                       | <ul> <li>Replication</li> <li>Move</li> <li>Cancel Live Migration</li> <li>Change Startup Prio</li> <li>Information Details</li> </ul>                         | •<br>• |

ゲスト VM (この場合は cl41)の名前のフォルダが、HX データストア \\hxhv2smb.hxhvdom2.local\hxds1内に作成されます。

このフォルダには、スナップショット(Readycloneの作成時に使用可能なものがある場合)、仮想ハードディスク、および仮想マシンファイルが含まれています。

|                                              |                                  |                     |              | 🔜   🛃 🚽 Vi                                   |
|----------------------------------------------|----------------------------------|---------------------|--------------|----------------------------------------------|
|                                              |                                  |                     |              | File Home                                    |
| -     c 41                                   |                                  |                     | - 19<br>- 19 | $\leftrightarrow \rightarrow \star \uparrow$ |
| File Home S                                  | hare View                        |                     |              | 🔮 Documei 🖈                                  |
| $\leftrightarrow \rightarrow \cdot \uparrow$ | Network > hxhv2smb.hxhvdom2.loca | al > hxds1 > cl41 > |              | Note: Pictures 🖈                             |
| 🚆 Documei 🖈 🔦                                | Name                             | Date modified       | Туре         | This PC                                      |
| Note: Pictures 🖈                             | Virtual Hard Disks               | 9/11/2019 7:23 PM   | File folder  | 3D Objects                                   |
| This PC                                      | 📙 Virtual Machines               | 9/11/2019 7:17 PM   | File folder  | Desktop                                      |

Readyclone が正常に作成された後は、元の VM との関係はありません。Readyclone の作成時 に、元の VM が一時フォルダの場所にエクスポートされ、その場所から、復元された VM の新 しい一意のIDを持つHXデータストア内の別の場所に、[Copy the VM (VM のコピー)]オプションを使用して VM がインポートされます。

ReadyClone VM を削除すると、VM 設定ファイルは削除されますが、フォルダ構造と仮想ハードディスクファイルは残ります。これには、手動クリーンアップが必要になる場合があります。

#### 次のタスク

ReadyClone powershell スクリプトのパラメータについては、次の表で説明します。

表 2: ReadyClone PowerShell スクリプト パラメータ

| パラメータ        | 値                          | 説明                                                                                                    |
|--------------|----------------------------|----------------------------------------------------------------------------------------------------|
| vmName       | <name value=""></name>     | <b>Readyclone</b> の作成に使用する<br>実行中の VM の名前を入力し<br>ます。                                                                                                    |
| ClonePrefix  | <prefix value=""></prefix> | ゲスト仮想マシン名のプレ<br>フィックスを入力します。こ<br>のプレフィックスが、作成さ<br>れる各 ReadyCloneの名前に追<br>加されます。                                                                                                    |
| CloneCount   | < # >                      | Readyclone の数を作成するた<br>めの値を入力します。                                                                                                    |
| AddToCluster | <\$false><br><\$true>      | <i>\$false</i> : スタンドアロン VM を<br>作成します (Hyper-V Manager<br>でのみ表示)<br><i>\$true</i> : 可用性の高いクラスタ化<br>された ReadyClone VM を作成<br>します (Failover Cluster Manager<br>と Hyper-V Manager でも表示<br>できます)。 |

# ライブ移行の設定

HyperFlex 4.0(2a) 以降では、インストールまたは展開のワークフローで情報が提供されている 場合、HX インストーラは Hyper-V クラスタ ノードでライブ移行を設定できます。

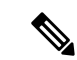

- (注) HyperFlex 4.0(2a) インストーラを使用してクラスタ拡張ワークフロー中にライブ移行を自動的 に設定する場合には、追加の手順が必要になることがあります。以下の条件が満たされている か、確認してください。
  - HyperFlex 4.0(2a) インストーラを使用した新規クラスタインストールワークフローで、ラ イブ移行が設定されていません。
  - ・クラスタは 4.0(2a) にアップグレードされます。

このような場合は、次の手順を実行して、クラスタ展開のワークフローに進みます。

#### 手順の概要

- 1. すべてのノードでライブ移行の IP アドレスを手動で設定します。
- 2. update-inventory.pyを実行して、HyperFlexとネットワーク設定の変更を同期します。
- **3.** クラスタ拡張ワークフローを実行し、展開されているノードのインストーラ UI でライブ 移行情報を入力します。

#### 手順の詳細

|               | コマンドまたはアクション                                                  | 目的                                                                                                    |  |
|---------------|---------------------------------------------------------------|----------------------------------------------------------------------------------------------------|--|
| ステップ1         | すべてのノードでライブ移行のIPアドレスを手動で<br>設定します。                            | <ul> <li>詳細については、「ライブ移行とVMネットワーのための静的IPアドレスの設定」(『Cisco HyperF Systems リリース4.0インストールガイド(Micros Hyper-V用)』)を参照してください。</li> </ul> |  |
|               |                                                               | <ul><li>(注) これは、まだHXインストーラを使用して<br/>いない場合にのみ適用されます。</li></ul>                                                                  |  |
| ステップ <b>2</b> | update-inventory.pyを実行して、HyperFlex と<br>ネットワーク設定の変更を同期します。    | : このファイルは、クラスタ管理 IP ノード<br>の/usr/share/springpath/storfs-misc/update-inventory.<br>にあります。                                      |  |
|               |                                                               | これにより、各 Hyper-V ノードのライブ移行情報を<br>使用して HyperFlex インベントリが更新されます。<br>クラスタ展開ワークフローには、対応するライブ移<br>行 UI フィールドが表示されます。                 |  |
| ステップ3         | クラスタ拡張ワークフローを実行し、展開されてい<br>るノードのインストーラ UI でライブ移行情報を入<br>力します。 | 展開では、ライブ移行が既存のHX クラスタ用に設<br>定されており、対応する UI フィールドが表示され<br>ていることに注意してください。                                                       |  |

### Cisco HX Data Platform Hyper-V チェックポイント

<u> </u>

(注) Cisco HX Data Platform ネイティブ スナップショットは、Hyper-V ではサポートされていません。Hyper-V チェックポイントを使用してください。

Hyper-V で標準または実稼働のチェックポイントのいずれかを選択します。

適用対象: Windows Server 2016、Microsoft Hyper-Vサーバ 2019

WindowsServer2016以降では、仮想マシンごとに標準および実稼働のチェックポイントを選択 できます。実稼働チェックポイントが、新しい仮想マシンのデフォルトです。

実稼働チェックポイントは、仮想マシンの「ポイントインタイム」イメージであり、後ほど、 すべての実稼働ワークロードで完全にサポートされている方法で復元できます。これは、状態 保存のテクノロジーを使用する代わりに、ゲスト内のバックアップ テクノロジーを使用して チェックポイントを作成することによって実現されます。

標準チェックポイントは、実行中の仮想マシンの状態、データ、およびハードウェアの設定を キャプチャするもので、開発およびテストシナリオで使用すること目的としています。標準 チェックポイントは、問題のトラブルシューティングを行うために、実行中の仮想マシンの特 定の状態または条件を再度作成する必要がある場合に役立ちます。

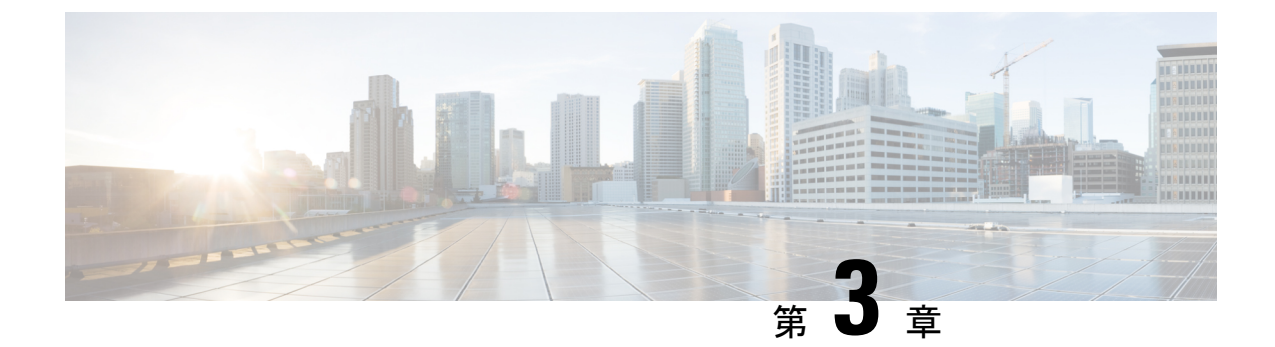

# Cisco HX Data Center インターフェイスへの ログイン

- Cisco HyperFlex クラスタインターフェイスの概要 (27ページ)
- Cisco HX Data Platform のログイン情報のガイドライン (28 ページ)
- Cisco HX Data Platform の名前、パスワード、および文字 (29ページ)
- ・コントローラ VM (hxcli) コマンド ラインへのログイン (33 ページ)
- •ストレージコントローラのパスワードの変更(35ページ)
- Cisco HX Data Platform インストーラへのログイン (36 ページ)
- HX Data Platform REST API へのアクセス (37 ページ)

### **Cisco HyperFlex** クラスタ インターフェイスの概要

Cisco HyperFlex の各インターフェイスは、HX ストレージクラスタの情報にアクセスし、アク ションを実行する手段を提供します。HX ストレージクラスタインターフェイスには次のもの があります。

- Cisco HX 接続―モニタリング、パフォーマンス チャート、およびアップグレード、暗号化、レプリケーション、データストア、ノード、ディスク、および VM ReadyClone のタスクのためのものです。
- Cisco HX データ プラットフォーム プラグイン—モニタリング、パフォーマンス チャート、およびデータストア、ホスト(ノード)、およびディスクのタスクのためのものです。
- •ストレージコントローラ VM コマンドライン—Cisco HX データ プラットフォーム hxcli コマンドを実行します。
- Cisco HyperFlex System RESTful API—オンデマンドのステートレス プロトコルにより、 HyperFlex System の認証、レプリケーション、暗号化、モニタリング、および管理を可能 にします。

追加のインターフェイスには次のものが含まれます。

- Cisco HX Data Platform インストーラ—HX データ プラットフォーム のインストール、HX ストレージ クラスタ の展開および拡張、ストレッチ クラスタの展開、HYPER-V クラス タの展開。
- Cisco UCS Manager—HX ストレージ クラスタ のネットワーク、ストレージとストレージ アクセス、およびリソースの管理のタスク。
- Hyper-V Manager: すべての Hyper-V ノードと仮想マシンの管理
- Microsoft Failover Cluster Manager: フェールオーバー クラスタ ホスト、ロール、および仮 想マシンの設定と管理

# Cisco HX Data Platform のログイン情報のガイドライン

hxcli コマンドは、ログイン クレデンシャルを要求します。

定義済みユーザ admin および root のストレージ コントローラ VM のパスワードは、Cisco HX Data Platform インストーラの実行時に指定します。インストール後は、hxcli コマンド ライン を使用してパスワードを変更できます。

| コンポーネント                           | 権限レベル | ユーザー名<br>( <b>Usemame</b> ) | パスワード (Password)                                                                                                    | 注記 |
|-----------------------------------|-------|-----------------------------|----------------------------------------------------------------------------------------------------|----|
| HX Data<br>Platform インス<br>トーラ VM | root  | root                        | Cisco123<br>(注) システムは、<br>デフォルトの<br>パスワード<br>[Cisco123] で<br>出荷されます<br>ので、インス<br>トール中にこ<br>れを変更ありま<br>す。新しい<br>ユーザがパス<br>ワードを指限<br>り、インス<br>トールを続行<br>できません。 |    |

| コンポーネント                  | 権限レベル                          | ユーザー名<br>( <b>Usemame</b> )                                              | パスワード(Password)                           | 注記                                                                                             |
|--------------------------|--------------------------------|--------------------------------------------------------------------------|-------------------------------------------|------------------------------------------------------------------------------------------------|
| HX 接続                    | 管理者また<br>は読み取り<br>専用           | Active<br>Directory の<br>「Desktop<br>Users」グ<br>ループのメ<br>ンバー。            | ユーザ定義のパスワー<br>ド。                          | 読み取り専用アクセス<br>権。                                                                               |
|                          |                                | 定義済みの<br>admin また<br>は root<br>ユーザ。                                      |                                           | ドメイン管理者グループ<br>のメンバーにも、管理者<br>アクセス権があります。                                                      |
| HX ストレージ<br>コントローラ<br>VM | admin                          | HX のイン<br>ストール中<br>に定義され<br>たユーザ。<br>定義済みの<br>admin また<br>は root<br>ユーザ。 | HX のインストール時に<br>指定。<br>強力なパスワードが必要<br>です。 | ストレージクラスタ内の<br>すべてのノードで一致し<br>ている必要があります。<br>インストール後、パス<br>ワードを変更するときは<br>hxcliコマンドを使用し<br>ます。 |
| ハイパーバイザ                  | 「ドメイン<br>管理者」グ<br>ループのメ<br>ンバー | ユーザ定義<br>のパスワー<br>ド                                                      | HX のインストール中に<br>指定されます。                   | -                                                                                              |
| UCS Manager              | admin                          | 設定どお<br>り。                                                               | 設定どおり。                                    | -                                                                                              |
| ファブリックイ<br>ンターコネクト       | admin                          | 設定どお<br>り。                                                               | 設定どおり。                                    | -                                                                                              |

# **Cisco HX Data Platform** の名前、パスワード、および文字

ほとんどの印刷可能ASCII文字と拡張ASCII文字を名前とパスワードに使用できます。ただし 一部の文字は、HX Data Platformのユーザ名、パスワード、仮想マシン名、ストレージョント ローラ VM 名、およびデータストア名に使用できません。フォルダとリソースプールには、 使用できない文字はありません。

ただし、名前とパスワードを簡素化するために、以下の特殊文字の使用を避けることを考慮し てください。これらの文字は特別な目的に使用されることが多いためです。

アンパサンド (&) 、アポストロフィ (') 、アスタリスク (\*) 、アットマーク (@) 、バッ クスラッシュ (\) 、コロン (:) 、カンマ (,) 、ドル記号 (\$) 、感嘆符 (!) 、スラッシュ (/) 、小なり記号 (<) 、大なり記号 (>) 、パーセント (%) 、パイプ (|) 、シャープ (#) 、 疑問符 (?) 、セミコロン (;)

特殊文字を入力するときは、使用するシェルを考慮してください。シェルによって、注意が必要な文字が異なります。名前やパスワードに特殊文字が含まれる場合は、'spci@lword!'のよう に単一引用符で囲みます。

HX ストレージクラスタ名—HX クラスタ名は 50 文字以内です。

HX ストレージ クラスタ ホスト名—HX クラスタ ホスト名は 15 文字以内です。

**仮想マシンおよびデータストア名**—仮想マシン名、コントローラVM名、またはデータストア 名には、ほとんどの文字が使用できます。エスケープされた文字を、仮想マシン名、コント ローラ VM 名、またはデータストア名に使用できます。

最大文字数:仮想マシン名は、最大15文字です。

**除外される文字**:スナップショットを有効にするユーザ仮想マシン名またはデータストア名に 次の文字を使用しないでください。

• アクセント (`)

特殊文字:次の特殊文字を、ユーザの仮想マシンまたはデータストア名で使用できます。

アンパサンド(&)、アポストロフィ(')、アスタリスク(\*)、アットマーク(@)、バックスラッシュ()、サーカムフレクス(^)、コロン(:)、カンマ(,)、ドル記号(\$)、ドット(.)、二重引用符(")、等号(=)、感嘆符(!)、スラッシュ(/)、ハイフン(-)、左波カッコ({)、左丸カッコ(()、左角カッコ([)、小なり記号(<)、大なり記号(>)、パーセント(%)、パイプ(|)、プラス記号(+)、シャープ(#)、疑問符(?)、右波カッコ(})、右丸カッコ())、右角カッコ(])、セミコロン(;)、ティルダ(~)、アンダースコア()

#### ユーザ名の要件

ユーザ名として HX Data Platform のコンポーネントに固有のものを指定でき、UCS Manager の ユーザ名要件を満たす必要があります。

UCS Manager ユーザ名の要件。

- 文字数:6~32 文字
- Cisco UCS Manager 内で一意である必要があります。
- •英文字から始まる必要があります。
- ・含める必要がある文字:英文字(大文字または小文字)。
- ・許容される文字:数字。数字だけにすることはできません。
- ・許容される特殊文字:アンダースコア()、ダッシュ(-)、ドット(.)
#### コントローラ VM パスワードの要件

コントローラ VM の root ユーザ/admin ユーザのパスワードには、次の規則が適用されます。

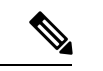

- (注) パスワードに関する一般的な規則:コマンド文字列にパスワードを含めないでください。コマンドがパスワードの入力を求めることができる状態にします。
  - 最小長:10
  - •最小1大文字
  - 最小で1つの大文字
  - ・最小で1つの数字
  - •最小で1つの特殊文字
  - ・最大3回の再試行で新しいパスワードを設定

コントローラ VM のパスワードを変更するには、必ず hxcli コマンドを使用します。Unix パ スワード コマンドなどの他のパスワード変更コマンドを使用しないでください。

- 1. 管理コントローラ VM にログインします。
- 2. hxcli security password set [-h] [--user USER] コマンドを実行します。

変更は、HX クラスタ内のすべてのコントローラ VM に伝達されます。

#### UCS Manager のパスワードの形式と文字の要件

以下の項では、UCS Manager とパスワードの形式と文字の要件について簡単にまとめています。詳細については Cisco UCS Manager のマニュアルを参照してください。

•文字クラス:小文字、大文字、数字、特殊文字。

パスワードは大文字と小文字が区別されます。

• 文字長: 最小6、最大80

4つすべての文字クラスの文字が含まれる場合は、6文字以上が必要です。

- 3つ以上の文字クラスの文字が含まれる場合は、7文字以上が必要です。
- 1つまたは2つの文字クラスの文字しか含まれない場合は、8文字以上が必要です。
- •開始文字と終了文字:パスワードの先頭の大文字またはパスワードの末尾の数字は文字数 の合計に含まれません。

パスワードが大文字で始まる場合は、2つの大文字が必要です。パスワードが数字で終わる場合は、2つの数字が必要です。

要件を満たす例:

• h#56Nu: 6 文字。4 クラス。大文字で始まっていません。数字で終わっていません。

- •h5xj7Nu:7文字。3クラス。大文字で始まっていません。数字で終わっていません。
- XhUwPcNu: 8 文字。2 クラス。大文字で始まっていません。数字で終わっていません。
- Xh#5\*Nu: 6 文字としてカウントされます。4 つの文字クラス。大文字で始まっています。数字で終わっていません。
- h#5\*Nu9:6文字としてカウントされます。4つの文字クラス。大文字で始まっていま せん。数字で終わっています。
- ・連続文字数:最大2。たとえば、hhh###555は許容されません。
- 除外される文字:

UCS Manager のパスワードには、エスケープ(\) 文字を使用できません。

### Cisco HX Connect へのログイン

Cisco HyperFlex Connect は、Cisco HX ストレージクラスタ のモニタリング、およびレプリケー ション、暗号化、データストア、および仮想マシンのタスクに対し、HTML 5 ベースでアクセ スすることを可能にします。

#### セッションの概要

Cisco HX 接続 への各ログインが、1回のセッションになります。セッションは、Cisco HX 接続 にログインした時からログアウトする時までの間のアクティビティの期間です。セッション 中にブラウザの Cookie を手動でオフにしないでください。それにより、セッションもドロッ プされるためです。ドロップした場合でも、セッションを閉じるためにブラウザを閉じないで ください。そのセッションは、引き続きオープンなセッションとしてカウントされます。デ フォルトのセッションの最大値は次のとおりです。

- ・ユーザごとに256の同時セッションが可能です。
- Cisco HX ストレージ クラスタ 全体では、300 の同時セッションが可能です。

#### 始める前に

#### ۍ

- 重要 ・読み取り専用ユーザの場合は、ヘルプに記載されているすべてのオプションが表示されないことがあります。HX 接続では、ほとんどのアクションの実行に管理者特権が必要です。
  - ハイパーバイザ上の時間とコントローラVM上の時間が同期またはほぼ同期していることを確認します。ハイパーバイザの時間とクラスタの時間のずれが大きすぎると、AAA認証は失敗します。

ステップ1 Cisco HX ストレージ クラスタ の管理 IP アドレスを確認します。

個々のストレージコントローラ VM ではなく、管理 IP アドレスの完全修飾ドメイン名(FQDN)を使用 します。

- ステップ2 ブラウザに Cisco HX ストレージ クラスタの管理 IP アドレスを入力します。
- **ステップ3** Cisco HX ストレージ クラスタ のログイン クレデンシャルを入力します。
  - **RBAC ユーザ**: Cisco HyperFlex Connect は、次のロールベースのアクセス制御(RBAC) ログインをサポートします。
    - 管理者:管理者ロールを持つユーザには、読み取りおよび変更操作の権限があります。これらの ユーザは、次を変更できます: Cisco HX ストレージ クラスタ
    - •読み取り専用:読み取り専用ロールを持つユーザには、読み取り(表示)権限があります。Cisco HX ストレージ クラスタ に変更を加えることはできません。
  - HX 事前定義ユーザ: Cisco HX データ プラットフォーム の事前定義ユーザである admin または root を使用してログインするには、local/プレフィックスを入力します。例: local/root または local/admin。

local/ ログインで実行したアクションは、ローカル クラスタにのみ影響します。

目のアイコンをクリックすると、パスワードフィールドのテキストが表示または非表示となります。この アイコンは、他のフィールド要素によって見えにくくなる場合があります。それでも、目のアイコンの領 域をクリックすると、切り替え機能は動作します。

### 次のタスク

- Cisco HX 接続に表示される内容を更新するには、更新(円形)アイコンをクリックします。これによってページが更新されない場合は、キャッシュをクリアして、ブラウザをリロードします。
- Cisco HX 接続 からログアウトして、適切にセッションを閉じるには、[ユーザ (User)] メ ニュー(右上) > [ログアウト (Logout)]を選択します。

### コントローラ VM (hxcli) コマンド ラインへのログイン

すべての hxcli コマンドは、Cisco HX クラスタ情報を読み取るコマンドと Cisco HX クラスタ を変更するコマンドに分かれています。

・変更のコマンド:管理者レベルのアクセス許可が必要です。例:

hxcli cluster create

```
hxcli datastore create
```

 ・読み取りのコマンド:管理者レベルのアクセス許可または読み取り専用レベルのアクセス 許可で許可されます。例:

hxcli <cmd> -help hxcli cluster info hxcli datastore info

Cisco HX データ プラットフォーム hxcli コマンドを実行するには、Cisco HX Data Platform ストレージ コントローラ VM コマンド ラインにログインします。

¢

重要 コマンド文字列にパスワードを含めないでください。コマンドは、プレーンテキストとしてロ グに頻繁に渡されます。コマンドからパスワードの入力を求められるまで待ちます。これは、 ログイン コマンドだけでなく hxcli コマンドにも当てはまります。

以下の方法で、ストレージ コントローラ VM の Cisco HX データ プラットフォーム コマンド ライン インターフェイスにログインできます。

- ブラウザから
- コマンド ターミナルから
- Cisco HX 接続 Web CLI ページから

Cisco HX Connect では直接コマンドのみサポートされます。

- 直接コマンド:1回のパスで完了し、コマンドラインを介した応答を必要としないコ マンド。直接コマンドの例:hxcli cluster info
- 間接コマンド:コマンドラインを介したライブ応答を必要とするマルチレイヤのコマンド。対話型コマンドの例:hxcli cluster reregister

ステップ1 ブラウザから、DNS 名と /cli パスを入力します。

a) パスを入力します。

例

#### # cs002-stctlvm-a.eng.storvisor.com/cli

想定されるユーザ名:admin、パスワード:HX クラスタの作成時に定義。

- b) プロンプトが表示されたら、パスワードを入力します。
- ステップ2 コマンド ライン ターミナルから ssh を使用します。
  - (注) ssh ログイン文字列にパスワードを含めないでください。ログインは、プレーンテキストとして ログに渡されます。
  - a) ssh コマンド文字列を入力します。
  - b) 証明書の警告が表示される場合があります。yesと入力して警告を無視して続行します。

c) プロンプトが表示されたら、パスワードを入力します。

```
# ssh admin@10.198.3.22
HyperFlex StorageController 2.5(1a)
admin@10.198.3.22's password:
```

ステップ3 HX 接続 から HX 接続 にログインし [Web CLI] を選択します。

(注) Cisco HX 接続 Web CLI からは非対話型のコマンドのみを実行できます。

### ストレージ コントローラのパスワードの変更

インストール後にHyperFlexストレージコントローラのパスワードをリセットするには、次の 手順を実行します。

- ステップ1 ストレージ コントローラ VM にログインします。
- ステップ2 Cisco HyperFlex ストレージ コントローラ パスワードを変更します。

#### # hxcli security password set

このコマンドによって、変更がストレージクラスタ内のすべてのコントローラ VM に適用されます。

(注) 新しいコンピューティングノードを追加し、hxcli security password set コマンドを使用してクラスタパスワードを再設定しようとすると、コンバージドノードは更新されますが、コンピューティングノードはデフォルトパスワードのままになることがあります。コンピューティングノードのパスワードを変更するには、次の手順を使用します。

コンピューティング ノードでパスワードを変更するには:

- 1. Hyper-V ホストからすべてのユーザ VM をライブマイグレーションします。
- 2. Hyper-V マネージャからストレージ コントローラ VM コンソールを起動し、root ユーザーとしてログ インします。
- 3. passwd コマンドを実行して、パスワードを変更します。
- 4. ログアウトして再度ログインし、パスワードが正常に変更されたことを確認します。

5. hxcli node add -f コマンドを実行し、ノードをクラスタに再び追加します。

**ステップ3**新しいパスワードを入力します。 ステップ4 Enter を押します。

### Cisco HX Data Platform インストーラへのログイン

次に、HX データ プラットフォーム ソフトウェアをインストールします。

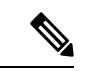

(注) Cisco HX Data Platform インストーラ を起動する前に、ストレージ クラスタに含める予定のク ラスタにあるすべての Hyper-V ホストがメンテナンス モードであることを確認します。

ステップ1 ブラウザに、HXデータプラットフォームインストーラがインストールされるVMのURLを入力します。

このアドレスは、前のセクション「HX Data Platform インストーラの展開」で入手しています。たと えば、http://10.64.4.254 です。

ステップ2 次のクレデンシャルを入力します。

•[ユーザ名(Username)]: root

•パスワード(デフォルト): Cisco123

注目 システムに同梱されているデフォルトのパスワードcisco123は、インストール時に変更する必要 があります。新しいユーザがパスワードを指定していない限り、インストールを続行できません。

EULA を読みます。[利用規約に同意します(I accept the terms and conditions)] をクリックします。 右下隅に記載された製品バージョンが正しいことを確認します。[**ログイン(Login**)]をクリックします。

- **ステップ3** この HX データ プラットフォーム インストーラ ワークフローページには、ワークフローのオプションが 2 つ表示されます。
  - •[クラスタの作成] ドロップダウンリスト:標準のクラスタ、ストレッチクラスタ、または Hyper-V クラスタを展開できます。
  - クラスタ展開:データを提供して、既存の標準的なストレージクラスタにコンバージドノードやコン ピューティングノードを追加できます。

### HX Data Platform REST API へのアクセス

Cisco HyperFlex HX シリーズ システムは、完全内包型の仮想サーバ プラットフォームを通じ て、コンピューティング、ストレージ、ネットワークの3つのレイヤと強力な Cisco HX Data Platform ソフトウェアツールを結合し、シングルポイント接続による簡素化された管理を実現 します。Cisco HyperFlex System は、単一の UCS 管理ドメインに HX ノードを追加することに よってスケールアウトするように設計されたモジュラ システムです。ハイパーコンバージド システムはユーザのワークロードニーズに基づいて統一されたリソースのプールを提供しま す。

HTTP 動詞を使用した Cisco HyperFlex System RESTful API は、HTTP 呼び出しを実行するよう に構成できる他のサードパーティ製の管理および監視ツールと統合されています。また、オン デマンドステートレス プロトコルを介した HyperFlex システムの認証、レプリケーション、 暗号化、監視、および管理を可能にします。この APIを使用すれば、外部アプリケーションを HyperFlex の管理プレーンと直接インターフェイスさせることができます。

これらのリソースにはURI(Uniform Resource Identifier)を介してアクセスし、これらのリソースに対する操作はPOST(作成)、GET(読み取り)、PUT(更新)、DELETE(削除)などのHTTP動詞を使用して実行します。

REST API は、Python、JAVA、SCALA、Javascript などのさまざまな言語でクライアント ライ ブラリを生成することも可能なSwaggerを使用して記述されます。このように生成したライブ ラリを使用して、HyperFlex リソースを使用するためのプログラムとスクリプトを作成できま す。

HyperFlex は、組み込み REST API アクセス ツールである REST エクスプローラも備えていま す。このツールは、リアルタイムで HyperFlex リソースにアクセスし、応答を監視するために 使用します。REST エクスプローラは、コマンドラインから実行可能な CURL コマンドも生成 します。

**ステップ1** ブラウザを開いて、https://developer.cisco.com/docs/ucs-dev-center-hyperflex/ DevNet アドレスにアクセスします。

ステップ2 [Login] をクリックし、必要に応じてクレデンシャルを入力します。

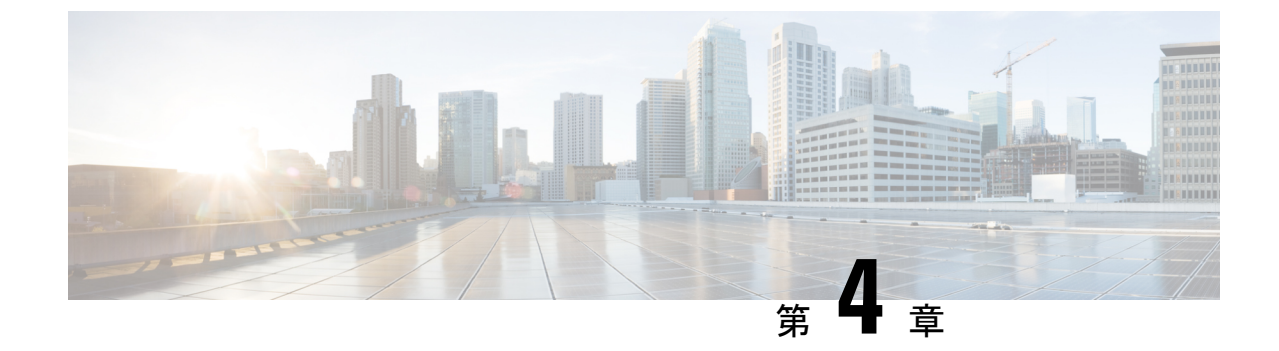

# Cisco HX ストレージ クラスタのモニタリ ング

- HyperFlex クラスタのモニタリング (39 ページ)
- •HX Connect を使用した HyperFlex クラスタのモニタリング (39ページ)

### HyperFlex クラスタのモニタリング

この章では、HXストレージクラスタ次のインターフェイスを通じて利用できるモニターリングの内容について説明します。

- Cisco HX 接続
- Cisco HX データ プラットフォーム プラグイン
- •ストレージコントローラ VM コマンド ライン

### HX Connect を使用した HyperFlex クラスタのモニタリング

Cisco HX 接続 ユーザーインターフェイスは、HX ストレージクラスタのステータス、コンポー ネント、および機能のビューを提供します。

主要なモニタリングページには、ローカルの Cisco HX ストレージ クラスタに関する情報が含まれています。

- •[ダッシュボード(Dashboard)]: Cisco HXストレージクラスタステータスの概要です。
- [アラーム(Alarms)]、[イベント(Events)]、[アクティビティ(Activity)]: 詳細につい ては、Cisco HyperFlex システム トラブルシューティング ガイドを参照してください。
- •[パフォーマンス (Performance)]: IOPS、スループット、遅延、およびレプリケーション ネットワーク帯域幅のグラフ
- •[システム情報(System Information)]:システムの概要、およびノートとディスクに関するステータスとタスク。

サポート バンドルの生成については「Cisco HyperFlex システム トラブルシューティング ガイド」を、メンテナンスモードの開始と終了については「ストレージ クラスタ メンテ ナンス操作の概要(51ページ)」を、ノードまたはディスク ビーコンの設定方法につい ては「ビーコンの設定(57ページ)」を参照してください。

・[データストア(Datastores)]:データストアのステータスと関連タスク。

[**アップグレード (Upgrade**)] ページは、HX データ プラットフォーム アップグレード タスクへ のアクセスを提供します。

### [ダッシュボード (Dashboard)]ページ

### ¢

**重要** 読み取り専用ユーザの場合は、ヘルプに記載されているすべてのオプションが表示されないこ とがあります。HyperFlex (HX) Connect では、ほとんどのアクションの実行に管理者権限が必 要です。

HX ストレージクラスタのステータスの概要が表示されます。これは、Cisco HyperFlex Connect にログインすると最初に表示されるページです。

| UI要素                                                  | 基本的な情報                                                                                                    |
|-------------------------------------------------------|----------------------------------------------------------------------------------------------------|
| [動作ステータス (Operational Status)] セクション                  | HX ストレージ クラスタの機能ステータスとアプリケーショ<br>ン パフォーマンスが表示されます。                                                                                                    |
|                                                       | [情報 (Information)] (<br>ジ クラスタ名とステータス データにアクセスします。                                                                                                    |
| [クラスターライセンスの状態<br>(Cluster License Status)] セ<br>クション | HX ストレージ クラスタに初めてログインしたとき、または<br>HX ストレージ クラスタ ライセンスが登録されるまでに、次<br>のリンクが表示されます。                                                                                        |
|                                                       | クラスタライセンスが登録されていないリンク:HXストレージクラスタが登録されていない場合に表示されます。クラスタブを登録するには、このリンクをクリックし、[スマートソフトウェアライセンス製品登録(Smart Software                                                       |
|                                                       | Licensing Product Registration)] 画面で製品インスタンス登録トークンを指定します。製品インスタンス登録トークンを<br>取得する方法の詳細については、『Cisco HyperFlex システム<br>インストールガイド』の「スマートライセンスへのクラスタ<br>の登録」セクションを参照してください。 |

| UI 要素                                   | 基本的な情報                                                                                                    |
|-----------------------------------------|----------------------------------------------------------------------------------------------------|
| [復元カヘルス(Resiliency<br>Health)] セクション    | HX ストレージクラスタのデータ ヘルス ステータスと耐障害性が表示されます。<br>[情報 (Information)]()) をクリックして復元カステータスと、レプリケーションおよび障害データにアクセスします。                                                                           |
| [容量 (Capacity)]セクション                    | ストレージ合計の内訳と使用中または未使用のストレージ容<br>量が表示されます。<br>また、ストレージの最適化、圧縮による節約、およびクラス<br>タに格納されているデータに基づく重複排除比率も表示され<br>ます。                                                                         |
| [ノード (Nodes)]セクション                      | HXストレージクラスタにおけるノード数とコンバージドノー<br>ド対コンピューティングノードの区分が表示されます。ノー<br>ドアイコンの上にカーソルを合わせると、ノードの名前、IP<br>アドレス、ノードタイプが表示されます。また、容量、使用<br>率、シリアル番号、およびディスクタイプデータにアクセス<br>できるディスクがインタラクティブに表示されます。 |
| [パフォーマンス<br>(Performance)] セクション        | 設定可能な時間の HX ストレージ クラスタのパフォーマンス<br>スナップショットが表示され、IOPS、スループット、および<br>遅延データが示されます。<br>詳細については、[パフォーマンス (Performance)]ページを<br>参照してください。                                                   |
| [ <b>クラスタ時間(Cluster</b><br>Time)] フィールド | クラスタのシステム日時。                                                                                                    |

### テーブル ヘッダーの共通フィールド

HX Connect 内のいくつかのテーブルには、テーブルに表示される内容を左右する次の3つのフィールドのどれかが表示されます。

| UI要素                                | 基本的な情報                                                                 |
|-------------------------------------|------------------------------------------------------------------------|
| <b>[更新(Refresh)]</b> フィールド<br>とアイコン | HX クラスタ の動的更新では、テーブルが自動的に更新され<br>ます。タイムスタンプは、テーブルが最後に更新された時刻<br>を示します。 |
|                                     | コンテンツを今すぐ更新するには、円形アイコンをクリック<br>します。                                    |

| UI要素                      | 基本的な情報                                                                                                    |
|---------------------------|----------------------------------------------------------------------------------------------------|
| [フィルタ(Filter)] フィール<br>ド  | 入力したフィルタテキストと一致するリスト項目のみがテー<br>ブルに表示されます。以下の表の <b>現在</b> のページに一覧表示さ<br>れている項目は自動的にフィルタ処理されます。入れ子になっ<br>たテーブルはフィルタ処理されません。                  |
|                           | <b>[フィルタ(Filter)]</b> フィールドに選択テキストを入力します。                                                                                                  |
|                           | [フィルタ(Filter)] フィールドを空にするには、x をクリッ<br>クします。                                                                                                |
|                           | テーブル内の他のページからコンテンツをエクスポートする<br>には、下部までスクロールし、ページ番号をクリックしてフィ<br>ルタを適用します。                                                                   |
| [エクスポート(Export)] メ<br>ニュー | テーブルデータの <b>現在の</b> ページのコピーを保存します。テー<br>ブルコンテンツは、選択したファイルの種類でローカルマシ<br>ンにダウンロードされます。リストの項目をフィルタ処理す<br>ると、フィルタ処理されたサブセットリストがエクスポート<br>されます。 |
|                           | エクスポートファイルの種類を選択するには、下向き矢印を<br>クリックします。ファイルの種類のオプションは、cvs、xls、<br>および doc です。                                                              |
|                           | テーブル内の他のページからコンテンツをエクスポートする<br>には、下部までスクロールし、ページ番号をクリックしてエ<br>クスポートを適用します。                                                                 |

### [アクティビティ(Activity)] ページ

HX ストレージ クラスタ上の最近のアクティビティのリストを表示します。これにより、VM の動作、クラスタのアップグレード/拡張、およびメンテナンス モードの開始/終了の進捗状況 をモニタできます。

| UI 要素                                        | 基本的な情報                                                                                                    |
|----------------------------------------------|----------------------------------------------------------------------------------------------------|
| [アクティビティ(Activity)]                          | 最近のタスクのリストと、次の詳細が表示されます。                                                                                     |
| リスト                                          | • ID                                                                                                    |
|                                              | • 説明                                                                                                    |
|                                              | • VM 電源のオン/オフ/一時停止ステータス                                                                                      |
|                                              | ・タスクのステータス:                                                                                                  |
|                                              | •進行中                                                                                                    |
|                                              | •成功                                                                                                    |
|                                              | • 失敗                                                                                                    |
|                                              | VM 電源の操作に失敗した場合は、 <b>[既存の状態</b><br>(Existing State)] フィールドと <b>[必要な状態</b><br>(Required State)] フィールドも表示されます。 |
|                                              | •日時スタンプ                                                                                                    |
|                                              | <ul> <li>・進捗バー</li> </ul>                                                                                    |
|                                              | [アクティビティ (Activity)]リストを展開すると、タスクの<br>ステップ名とステータスが表示されます。                                                    |
|                                              | コンテンツを今すぐ更新し、最近のアクティビティを取得す<br>るには、円形のアイコンをクリックします。ページは2分ご<br>とに自動的に更新されます。                                  |
| [すべて展開/すべて折り畳む<br>(Expand All/Collapse All)] | ジョブ リストのビューを切り替えて、最上位のタスク情報ま<br>たはタスク詳細を表示します。                                                               |
| ボタン                                          | 個別のタスクを展開したり折りたたんだりすることもできます。                                                                                |

### [システム情報 (System Information)] 概要ページ

ノードとディスクを含め、HXストレージクラスタのシステム関連の情報が表示されます。また、ここから HX メンテナンスモードにアクセスできます。

### HX ストレージ クラスタ構成データ (HX Storage Cluster Configuration Data)

このHXストレージクラスタの基本構成情報が表示されます。

| UI 要素                                      | 基本的な情報          |
|--------------------------------------------|-----------------|
| [HXストレージクラスタ(HX<br>storage cluster)] フィールド | このストレージクラスタの名前。 |

| UI要素                                   | 基本的な情報                                              |
|----------------------------------------|-----------------------------------------------------|
| [HXストレージクラスタ(HX                        | HX ストレージ クラスタの機能ステータスが示されます。                        |
| storage cluster)] フィールド                | ・[オンライン(Online)]: クラスタは利用可能です。                      |
|                                        | •[オフライン (Offline)]: クラスタは使用可能でありませ<br>ん。            |
|                                        | ・[読み取り専用(Read Only)]: クラスタは領域外です。                   |
|                                        | • [不明(Unknown)]: クラスタがオンラインになるまで<br>の遷移状態。          |
| [ハイパーバイザ<br>(Hypervisor)] フィールド        | このHXストレージクラスタにインストールされているハイ<br>パーバイザのバージョン。         |
| [HXDP バージョン(HXDP<br>Version)] フィールド    | この HX ストレージ クラスタにインストールされているイン<br>ストーラ パッケージのバージョン。 |
| [稼働時間 (Uptime)]フィー<br>ルド               | この HX ストレージ クラスタがオンラインであった期間。                       |
| [合計容量 (Total Capacity)]<br>フィールド       | このクラスタ全体のストレージ サイズ。                                 |
| [使用可能な容量(Available<br>Capacity)] フィールド | このクラスタの空きストレージの容量。                                  |
| [DNSサーバ (DNS Server(s))]               | このHXストレージクラスタのDNSサーバのIPアドレス。                        |
| NTPサーバ                                 | このHXストレージクラスタのNTPサーバのIPアドレス。                        |

### コントローラ VM アクセス

管理者として SSH を使用してコントローラ VM にアクセスできます。アクセスを有効にする には、ページの上部にある [Action (アクション)] をクリックして、SSH アクセスを有効にしま す。

### ノードデータ(Node Data)

このHXストレージクラスタ内の各ノードに関するデータが表示されます。この情報を表形式 で表示するには、[ノード(Nodes)]ページに移動します。

| UI要素                            | 基本的な情報                         |
|---------------------------------|--------------------------------|
| [ノード (Node)] フィールド              | このクラスタ上でのノードの名前。               |
| [ハイパーバイザ<br>(Hypervisor)] フィールド | このHXストレージクラスタの管理ネットワークのIPアドレス。 |

| UI 要素                               | 基本的な情報                                                          |
|-------------------------------------|-----------------------------------------------------------------|
| [ハイパーバイザ ステータス                      | •[オンライン (Online)] : ノードは使用できます。                                 |
| (Hypervisor Status)] フィー<br>ルド      | •[オフライン (Offline)] :ノードは使用できません。                                |
|                                     | •メンテナンス中:実行中(および電源がオフ)になっているノードは、ホストから切断されています。                 |
|                                     | • <b>[進行中 (In Progress)]</b> : バックアップ ジョブが進行中で<br>す。            |
| コントローラのアドレス                         | この HX ストレージ クラスタのネットワーク コントローラが<br>使用する IP アドレスです。              |
| コントローラのステータス                        | •[オンライン(Online)]: VM とディスクの間の接続を使用<br>できます。                     |
|                                     | •[オフライン(Offline)]: VM とディスク間の接続は使用で<br>きません。                    |
|                                     | •[メンテナンス中 (In Maintenance)]: VM とディスクの間<br>の接続はホストから電源がオフになります。 |
|                                     | • [進行中 (In Progress)] : バックアップ ジョブが進行中で<br>す。                   |
| [モデル (Model)] フィールド                 | このノードの物理ハードウェアのモデル番号。                                           |
| [HXDP バージョン(HXDP<br>Version)] フィールド | このノードにインストールされているインストーラ パッケー<br>ジのバージョン。                        |
| [ディスク (Disks)] フィールド                | このノードの永続的なディスクおよびキャッシュ ディスクの<br>数です。                            |

ディスクがあるノードでは、ディスクの上にカーソルを置くと、次のような情報がインタラク ティブに表示されます。

### ディスク

| UI 要素    | 基本的な情報                 |
|----------|------------------------|
| スロット番号   | ドライブの場所(たとえば、スロット番号2)。 |
| ディスクのタイプ | システム、キャッシュ、または永続       |

| UI要素                                            | 基本的な情報                                                                        |
|-------------------------------------------------|-------------------------------------------------------------------------------|
| ディスクの状態                                         | <ul> <li>請求済み</li> </ul>                                                      |
|                                                 | • 応対可                                                                         |
|                                                 | • 無視                                                                          |
|                                                 | ・ブラックリスト                                                                      |
|                                                 | ・OK して削除                                                                      |
|                                                 | <ul> <li>・不明</li> </ul>                                                       |
| ロケータ LED                                        | ディスクを特定しやすくするためにホスト上の物理的なライ<br>トをアクティブにします。オプションは、[オン (On)]と[オ<br>フ (Off)]です。 |
| 容量                                              | ディスク サイズの合計です。                                                                |
| [使用済み/総容量 (Used / Total<br>Capacity)](永続ディスクのみ) | 合計ディスク サイズに対する使用されているディスクの容量<br>です。                                           |
| シリアル番号(Serial<br>Number)                        | このディスクの物理シリアル番号です。                                                            |
| [ストレージ使用率 (Storage<br>Usage)] (永続ディスクのみ)        | 使用されているディスク ストレージの割合です。                                                       |
| バージョン                                           | ディスク ドライブのバージョン。                                                              |
| ディスク ドライブ インター<br>フェイス                          | ディスク ドライブのインターフェイスタイプ(たとえば、SAS<br>または SATA)。                                  |

### [ノード (Nodes)]ページ

表にこのHXのストレージクラスタ内のすべてのノードに関するデータが表示されます。それ ぞれの列(カラム)を基準にデータをソートできます。

| UI要素                                       | 基本的な情報                                                          |
|--------------------------------------------|-----------------------------------------------------------------|
| [HX メンテナンス モードの開<br>始(Enter HX Maintenance | このボタンにアクセスするノードを選択します。                                          |
| Mode)]ボタン                                  | [HX メンテナンス モードの確認(Confirm Maintenance<br>Mode)] ダイアログボックスが開きます。 |
| [HX メンテナンス モードの終<br>ス(Frith WY Maintenance | このボタンにアクセスするノードを選択します。                                          |
| 「(Exit HX Maintenance<br>Mode)] ボタン        | すべてのメンテナンス タスクを完了した後、手動で HX メン<br>テナンス モードを終了する必要があります。         |
| [ノード(Node)] カラム                            | このHXストレージクラスタ内のノードの名前。                                          |

| UI要素                                          | 基本的な情報                                                          |
|-----------------------------------------------|-----------------------------------------------------------------|
| [ハイパーバイザアドレス<br>(Hypervisor Address)] カラ<br>ム | [ノード (Node)] 列で参照されるノードの管理ネットワークの<br>IP アドレス。                   |
| [Hypervisor Status] カラム                       | •[オンライン (Online)] : ノードは使用できます。                                 |
|                                               | •[オフライン (Offline)] :ノードは使用できません。                                |
|                                               | •メンテナンス中:実行中(および電源がオフ)になっているノードは、ホストから切断されています。                 |
|                                               | • [進行中 (In Progress)] : バックアップ ジョブが進行中で<br>す。                   |
| [Controller Address] カラム                      | [ノード (Node)] 列で参照されるノードの HX ストレージ コン<br>トローラ VM の IP アドレス。      |
| [Controller Status] カラム                       | •[オンライン(Online)]: VM とディスクの間の接続を使用<br>できます。                     |
|                                               | •[オフライン(Offline)]: VM とディスク間の接続は使用で<br>きません。                    |
|                                               | •[メンテナンス中 (In Maintenance)]: VM とディスクの間<br>の接続はホストから電源がオフになります。 |
| [モデル(Model)] カラム                              | このノードの物理ハードウェアのモデル番号。                                           |
| [バージョン(Version)] カラ<br>ム                      | HyperFlex データ プラットフォーム このノードにインストー<br>ルされているインストーラ パッケージのバージョン。 |
| [ディスク(Disks)] カラム                             | ノード内のディスクの数。                                                    |
|                                               | 数値をクリックすると、選択されたノード名でフィルタリン<br>グされた [ディスク(Disks)]ページが開きます。      |

### [ディスク (Disks)]ページ

7列のテーブルに、このHXストレージクラスタ内のすべてのディスクに関するデータが表示 されます。それぞれの列(カラム)を基準にデータをソートできます。

| UI要素               | 基本的な情報           |
|--------------------|------------------|
| [ノード(Node)]カラ<br>ム | ディスクが存在するノードの名前。 |

| UI 要素                       | 基本的な情報                                                                                                    |                                                                                                    |
|-----------------------------|----------------------------------------------------------------------------------------------------|----------------------------------------------------------------------------------------------------|
| <b>[スロット(Slot)]</b> カ<br>ラム | SED ドライブの場所。これは、メン<br>識別します。                                                                                                    | テナンス作業のためにドライブを                                                                                                    |
| [容量(Capacity)] カ<br>ラム      | ディスクの合計サイズ。                                                                                                    |                                                                                                    |
| [ステータス<br>(Status)]カラム      | <ul> <li>・[利用可能(Available)]:新しく追加された、保管中データ対応のディスクの初期状態です。また、ディスクが他のいずれかの状態に移るときの遷移状態でもあります。</li> <li>・[ブラックリスト登録済み(Blacklisted)]:ソフトウェアのエラーまたはI/Oエラーが原因でディスクがクラスタによって使用されていないときの状態です。これは、まだ利用可能なディスクをクラスタが修復しようとしたときに[修復(Repairing)]状態に移行する前の遷移状態である可能性があります。</li> <li>・[要求(Claimed)]:ディスクがクラスタが修復しようとしたときに[修復(Repairing)]状態に移行する前の遷移状態である可能性があります。</li> <li>・[無視(Ignored)]:ディスクが<br/>クラスタによって使用されていない状態です。たとえば、HX<br/>コントローラ VM システムディスク、他のデータ(有効なファイルシステムパーティシスク、またはI/Oの障害が発生しているディスクです。</li> <li>・[修復(Repairing)]:ブラックリスト登録済みディスクが現在修復されている状態です。</li> <li>・[削除対象(To Be<br/>Removed)]:ディスクがRMA<br/>にスケジュールされているときの状態です。</li> </ul> | <ul> <li>次の状態は無視しても構いません。</li> <li>・無効(Invalid)</li> <li>・標準</li> <li>・[削除済み(Removed)]:[安全に消去する(Secure Erase)]オプションを使用した後に SED ディスクが削除されるときの状態です。</li> <li>・タイムアウト</li> <li>・不明</li> </ul> |

| UI要素                                                                    | 基本的な情報                                                |
|-------------------------------------------------------------------------|-------------------------------------------------------|
| <b>[タイプ(Type)]</b> カラ                                                   | <ul> <li>・不明</li> </ul>                               |
| 4                                                                       | •[循環(Rotational)] : ハイブリッド ドライブ                       |
|                                                                         | ・[ソリッドステート(Solid State)]:SSD ドライブ                     |
| 使用状況(Usage)] 力                                                          | •不明                                                   |
| ラム                                                                      | • Cache                                               |
|                                                                         | • 永久的(Persistent)                                     |
| [ロケータをオンにす                                                              | ディスクを1つ選択してオプション ボタンにアクセスします。                         |
| る (Turn On Locator<br>LED)]および[ロケー<br>タ LED をオフにする<br>(Turn Off Locator | ディスクを探すために役立つホスト上の物理光またはビーコンをアク<br>ティブ化または非アクティブ化します。 |
| <b>LED</b> )]オプションボ<br>タン                                               |                                                       |

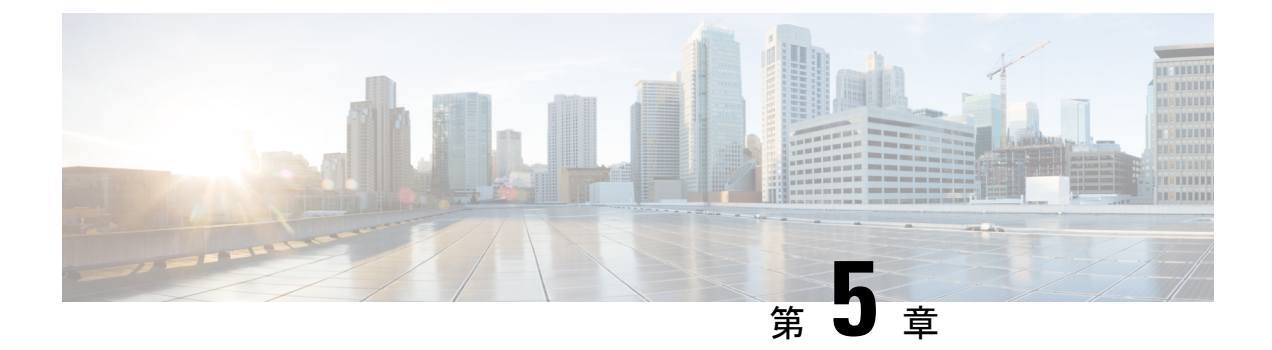

## HX ストレージ クラスタのメンテナンスに 向けた準備

- •ストレージ クラスタ メンテナンス操作の概要 (51ページ)
- ・シリアル操作とパラレル操作(53ページ)
- クラスタ対応アップデート (CAU) を使用したアップデートの自動化 (53 ページ)
- クラスタステータスの確認(56ページ)
- ・ビーコンの設定 (57ページ)
- •HX クラスタのライブ移行設定の検証(58ページ)
- •ストレージクラスタノードのメンテナンスモード (58ページ)
- Cisco HyperFlex メンテナンス モードの開始 (59 ページ)
- Cisco HyperFlex メンテナンス モードの終了 (60ページ)
- •バックアップ操作の作成 (61ページ)
- Cisco HX ストレージ クラスタのシャットダウンと電源オフ (67 ページ)
- Cisco HX ストレージ クラスタの電源オンと起動 (69 ページ)
- •ファブリックインターコネクトの設定の復元(71ページ)
- •ストレージの停止後の検証に関する推奨事項 (74ページ)
- コンピューティングノードの交換(74ページ)

### ストレージ クラスタ メンテナンス操作の概要

Cisco HyperFlex (HX) Data Platform ストレージ クラスタのメンテナンス タスクは、ストレージ クラスタのハードウェアコンポーネントとソフトウェアコンポーネントの両方に影響します。 ストレージクラスタのメンテナンス操作には、ノードやディスクの追加または削除と、ネット ワーク メンテナンスが含まれます。

メンテナンスタスクの一部の手順は、ストレージクラスタ内のノードのストレージコントロー ラVMから行います。ストレージコントローラVMで発行される一部のコマンドは、ストレー ジクラスタ内のすべてのノードに影響を与えます。

(注) 3ノードストレージクラスタ。3ノードクラスタでノードを削除またはシャットダウンする必要があるタスクについては、テクニカルアシスタンスセンター(TAC)までご連絡ください。 3ノードストレージクラスタでは、1つのノードで障害が発生するかまたは1つのノードが削除されると、3番目のノードが追加され、ストレージクラスタに参加するまで、クラスタは正常ではない状態になります。

ノードの追加。Cisco HX Data Platform ストレージクラスタへのノードの追加は、HX Data Platform インストーラのクラスタ拡張機能を使用して実行されます。新しいノードはすべて、 Cisco HX Data Platform のインストールおよび初期ストレージクラスタの作成時と同じシステム要件を満たしている必要があります。クラスタ拡張機能の使用の要件と手順に関する完全な リストついては、適切な『Cisco HX Data Platform インストールガイド』を参照してください。

#### オンライン メンテナンスとオフライン メンテナンスの比較

タスクによっては、ストレージクラスタをオンラインまたはオフラインのいずれかにする必要 があります。通常、メンテナンス タスクを行うには、ストレージ クラスタ内のすべてのノー ドがオンラインであることが必要です。

ストレージクラスタのメンテナンスをオフラインモードで実行する場合、Cisco HX Data Platform もオフラインですが、ストレージコントローラ VM は起動されており、Cisco HX データ プ ラットフォーム管理は hxcli コマンドライン、HX 接続、HX データ プラットフォーム プラグ イン から表示できます。hxcli cluster info コマンドは、ストレージ クラスタ全体のステー タスが offline であることを返します。

#### メンテナンス前のタスク

ストレージクラスタのメンテナンスを行う前に、次のことを確認します。

- 実行するメンテナンスタスクを特定します。
- ・すべてのメンテナンス操作(リソースの取り外し/交換など)は、システム負荷が低いメンテナンス期間中に行われます。
- ・メンテナンスタスクの実行前に、ストレージクラスタが正常で稼動している必要があります。
- HX 接続またはHX データプラットフォームプラグインビーコンオプションを使用して ディスクを特定します。

HX ビーコン オプションは、ハウスキーピング 120 GB SSD には使用できません。サーバ でハウスキーピング SSD の物理的な位置を確認します。

 互いに同時に実行できないメンテナンスタスクのリストを確認します。これらのタスクの 詳細情報については、シリアル操作とパラレル操作(53ページ)を参照してください。 相互に順次一部のタスクのみ実行可能です。 ホストでメンテナンスタスクを実行する前に、Hyper-VホストをHXメンテナンスモードにします。HXメンテナンスモードは、Hyper-VメンテナンスモードでのHyper-Vホストよりも多くのストレージクラスタ固有ステップを実行します。

#### メンテナンス後タスク

メンテナンスタスクが終了したら、Cisco HX メンテナンスモードを終了して、ストレージク ラスタを再起動する必要があります。加えて、Cisco HX ストレージクラスタを変更した場合 は、追加のメンテナンス後タスクが必要になります。たとえば、vNIC または vHBA を変更し た場合は、PCI パススルーを再設定する必要があります。

次の状態を確認してください。

- ホストでのメンテナンスタスクの完了後に、Hyper-VホストのHXメンテナンスモードが 終了している。
- ・取り外しまたは交換作業の完了後に、ストレージクラスタが正常であり稼動している。
- Cisco HX ストレージ クラスタ内の特定の Hyper-V ホストで vNIC または vHBA を追加、 削除、または交換した場合は、PCI パススルーを再設定します。

### シリアル操作とパラレル操作

操作によっては、複数の操作を同時に実行できない場合があります。次の操作は、(パラレル ではなく)必ずシリアルで実行してください。

- ストレージクラスタまたはノードのアップグレード。
- •ストレージクラスタの作成、再作成、または構成。
- •ノードの追加または削除。
- ノードのシャットダウンが必要となるノードメンテナンス。これには、ディスクやネット ワークインターフェイスカード(NIC)の追加または取り外しが含まれます。
- ストレージクラスタの起動またはシャットダウン。
- ・ハイパーバイザでのストレージクラスタの再登録。

# クラスタ対応アップデート (CAU) を使用したアップデートの自動化

Cisco HyperFlex 4.0 (2a) は、クラスタ対応アップデート (CAU) をサポートしています。これは クラスタ化されたサーバ上のソフトウェア アップデート プロセスを自動化する Windows シス テムの機能です。CAU を使用すると、アップデート プロセス中に、フェールオーバー クラス タ内のサーバの可用性がほとんど、またはまったく失われないようにアップデートできます。 アップデートの実行中に、CAUは次のタスクを透過的に実行します。

- 1. クラスタの各ノードをメンテナンスモードにします。
- 2. ノードからクラスタ内でのロールを削除します。
- 3. アップデート、および依存するアップデートをインストールします。
- 4. 必要に応じて再起動を実行します。
- 5. ノードをメンテナンスモードから戻します。
- 6. ノードにクラスタ内でのロールを復元します。
- 7. 次のノードをアップデートするために移動します。

詳細については、「クラスタ対応のアップデート」を参照してください。

(注) HyperFlex CAU 統合では、HyperFlex メンテナンスモードは使用されません。機密性の高いワークロードの場合は、事前にノードを HyperFlex メンテナンスモードにする代替のパッチ方法を検討する必要があります。

CAU を使用するには、まず、CAU プロファイルを設定する必要があります。

#### 始める前に

すべてのノードでクラスタ対応アップデート (CAU) スクリプト (CAU\_worker) を見つけて実行し、クラスタがオンラインで正常な状態であることを確認します (オプション)。

(注) [CIP-M] フィールドに IP アドレスを入力した場合、CAU 機能はサポートされません。この値 は名前にする必要があり、DNS エントリを持っている必要があります。

#### 手順の概要

- 事前設定されたコンピュータアカウントを作成し、フェールオーバー クラスタオブジェクトへの完全な制御権限を付与します。
- クラスタ対応アップデート ツールを開き、フェールオーバー クラスタに接続します。クラスタ ノードのリストから、フェールオーバー クラスタを選択し、[接続 (Connect)] をクリックします。
- クラスタ対応アップデート(CAU)プロファイルを設定します。[クラスタアクション(Cluster Actions)]メニューから、[クラスタの自己アップデートオプションの設定(Configure cluster self-updating options)] を選択します。[自己アップデートオプションの設定(Configure Self-Updating Options)] ウィザードが表示されます。
- 4. クラスタ化されたロールを追加します。

5. [適用 (Apply)] をクリックします。[クラスタ化されたロールの追加 (Add Clustered Role)] は、完了すると、[成功 (Success)] と表示します。

#### 手順の詳細

- **ステップ1** 事前設定されたコンピュータ アカウントを作成し、フェールオーバー クラスタ オブジェクトへの完全な 制御権限を付与します。
  - (注) フェールオーバークラスタを作成する場合は、クラスタの名前を指定する必要があります。クラスタを作成する際に十分な権限がある場合は、クラスタの作成プロセスによって、クラスタ名と一致するコンピュータオブジェクトが AD DS に自動的に作成されます。このオブジェクトは、クラスタ名オブジェクトまたは CNO と呼ばれます。クライアントアクセスポイントを使用するクラスタ化されたロールを設定すると、CNOを通じて、仮想コンピュータオブジェクト(VCO)が自動的に作成されます。CNO を自動的に作成するには、フェールオーバークラスタを作成するユーザは、組織単位 (OU) またはクラスタを形成するサーバが存在するコンテナに対して、[コンピュータオブジェクトの作成 (Create Computer objects)] 権限を持っている必要があります。詳細については、「Active Directory ドメインサービスでのクラスタコンピュータオブジェクトの事前登録」を参照してください。
  - a) HyperFlex インストーラは、Active Directory にクラスタ名オブジェクト (CNO) をすでに作成していま す。CNO は、Windows フェールオーバー クラスタと同じ名前を共有します。CNO の名前を書き留め ます。
  - b) Active Directory で新しいコンピュータオブジェクトを作成します。これは、仮想コンピュータオブジェ クト (VCO) と呼ばれます。
  - c) VCO を右クリックします。[プロパティ (Properties)] > [セキュリティ (Security)]-> [追加 (Add)] に移動 します。CNO の名前を入力し、完全な制御権限を付与します。
- **ステップ2** クラスタ対応アップデート ツールを開き、フェールオーバー クラスタに接続します。クラスタ ノードの リストから、フェールオーバー クラスタを選択し、[接続 (Connect)] をクリックします。
- ステップ3 クラスタ対応アップデート (CAU) プロファイルを設定します。[クラスタ アクション (Cluster Actions)] メ ニューから、[クラスタの自己アップデート オプションの設定 (Configure cluster self-updating options)] を 選択します。[自己アップデート オプションの設定 (Configure Self-Updating Options)] ウィザードが表示され ます。
- ステップ4 クラスタ化されたロールを追加します。
  - a) [自己アップデートが有効なクラスタ化ロールの追加 (Add Clustered Role with Self-Updating Enabled)] ウィンドウで、[このクラスタに自己アップデートモードが有効な CAU クラスタ化ロールを追加 (Add the CAU clustered role with self-updating mode enabled to this cluster)] チェックボックスをクリックし てオンにします。クラスタのアップデート操作をリモートアップデートモードで実行する場合は、こ のチェックボックスをクリックしないでください。

- (注) ハイパーバイザノードで Windows コアまたは Windows デスクトップ エクスペリエンスを実行している場合は、クラスタのアップデート操作をリモート アップデート モードで調整する 必要があります。このモードでは、アップデート コーディネータと呼ばれるリモート コン ピュータが、CAU ツールを使用して設定されます。アップデート コーディネータは、アップデートの実行中にアップデートされるクラスタのメンバーではありません。管理者は、リモート コンピュータから、デフォルトまたはカスタムのアップデート実行プロファイルを使用して、オンデマンドのアップデート実行をトリガーします。
- b) [CAU クラスタ化ロールのために事前設定されたコンピュータ ノードがあります (I have a prestaged computer object for the CAU clustered role)] チェックボックスをクリックしてオンにします。ウィザードで、VCO の名前を入力します。[次へ (Next)] をクリックします。
- c) 自己アップデートの頻度(毎日、毎週、毎月)、開始日、時刻を選択して、スケジュールを指定します。 [次へ (Next)] をクリックします。
- d) 次のように、ノードごとの最大再試行回数、すべてのノードをオンラインにする必要があること、お よびアップデート前スクリプトの場所を設定するため、詳細オプションを設定します。
  - MaxRetriesPerNode = 3
  - RequireAllNodesOnline = True
  - PreUpdateScript = c:\ProgramData\Cisco\HyperFlex\Tools\CAU\CAU preupdate.ps1
- e) [その他のアップデートオプション (Additional Update Options)] ウィンドウで、[重要なアップデートを 受信するのと同じ方法で推奨されるアップデートを受け取ります (Give me recommended updates the same way that I receive important updates)] チェックボックスをクリックしてオンにします。[次へ (Next)] をクリックします。
- ステップ5 [適用 (Apply)] をクリックします。[クラスタ化されたロールの追加 (Add Clustered Role)] は、完了すると、 [成功 (Success)] と表示します。

クラスタ対応アップデート (CAU) プロセスは、設定どおりに実行されます。[このクラスタに アップデートを適用 (Apply Updates to this cluster)] を CAU ツールの [クラスタ アクション (Cluster Actions)]メニューからクリックして、アップデートプロセスを手動で開始することも できます。[進行中のアップデートのログ (Log of Updates in Progress)] ウィンドウで、それぞれ の実行の進行状況を表示します。

アップデートの実行に失敗した場合は、最新のログファイルを表示して問題をトラブルシュー ティングできます。CAU ログファイルは、CAU アップデート スクリプトと同じフォルダ (つ まり、 c:\ProgramData\Cisco\HyperFlex\Tools\CAU) にあります。

### クラスタ ステータスの確認

- **ステップ1** ストレージクラスタ内の任意のコントローラ VM にログインします。コントローラ VM コマンド ライン から、次にリストするコマンドを実行します。
- **ステップ2** ストレージクラスタが正常であることを確認します。

#### # hxcli cluster info

次の例の応答は、ストレージクラスタがオンラインで正常であることを示します。

locale: English (United States)
state: online
upgradeState: ok
healthState: healthy
state: online
state: online

#### **ステップ3** ノード障害の数を確認します。

#### # hxcli cluster storage-summary

レスポンスの例:

#of node failures tolerable to be > 0

### ビーコンの設定

ビーコンは、ノード(ホスト)とディスクを探して特定するのに役立つ LED をオンにする方 法です。ノードには、前面の電源ボタンの近くと背面にビーコン LED があります。ディスク には、前面にビーコン LED があります。

ノード ビーコンは Cisco UCS Manager で設定します。ディスク ビーコンは、Cisco HX Data Platform プラグインまたは HX 接続 ユーザー インターフェイスを使用して設定します。

ステップ1 UCS Manager を使用してノードのビーコンをオンまたはオフにします。

- a) UCS Manager の左側のパネルから、[設備 (Equipment)]>[サーバ (Servers)]>サーバを選択しま す。
- b) UCS Manager の中央のパネルから、[一般(General)]>[ロケータLEDをオンにする(Turn on Locator LED)]を選択します。
- c) サーバが見つかったら、ロケータ LED をオフにします。

UCS Manager の中央のパネルから、[一般(General)]>[ロケータ LED をオフにする(Turn off Locator LED)]を選択します。

**ステップ2** Cisco HX Data Platform プラグインを使用してディスク ビーコンをオンまたはオフにします。

- a) vSphere Web クライアントナビゲータから、[vCenter インベントリ リスト (vCenter Inventory Lists)]> [Cisco HyperFlex システム (Cisco HyperFlex Systems)]>[Cisco HX データ プラットフォーム (Cisco HX Data Platform)]>[クラスタ (*cluster*)]>[管理 (Manage)]の順に選択します。
- b) [管理(Manage)]タブで、[クラスタ(Cluster)]>[クラスタ(cluster)]>[ホスト(host)]>[ディスク(Disks)]>[ディスク(disk)]の順に選択します。
- c) オブジェクトの物理的な場所を探して、ビーコンをオンにします。

[操作(Actions)] ドロップダウン リストから、[ビーコン ON(Beacon ON)]を選択します。

d) ディスクが見つかったら、ビーコンをオフにします。

[操作(Actions)] ドロップダウン リストから、[ビーコン OFF(Beacon OFF)]を選択します。

ステップ3 HX 接続 を使用してディスク ビーコンをオンまたはオフにします。

- a) HX Connect にログインします。
- b) [システム情報 (System Information)]>[ディスク (Disks)]を選択します。
- c) ノードを選択し、[ロケータ LED をオンにする(Turn On Locator LED)]または[ロケータ LED をオ フにする(Turn Off Locator LED)]をクリックします。

ハウスキーピング SSD とキャッシュ NVMe SSD を除いて、選択されているノード上のすべてのディスク のビーコン LED が切り替えられます。ハウスキーピング SSD またはキャッシュ NVMe SSD では、LED ビーコンは動作しません。

### HXクラスタのライブ移行設定の検証

HX クラスタでHX メンテナンス操作を実行する前に、Cisco HyperFlex (HX) クラスタのすべて のノードがライブ移行用に設定されていることを確認します。フェールオーバー クラスタマ ネージャから次のことを確認します。

- 1. [ネットワーク (Networks)] タブで、ライブ移行ネットワークが稼働していることを確認し ます。
- 2. [アクション (Actions)] パネルにあるライブ移行設定で、ライブ移行ネットワークを設定します。
- 3. 各ライブ移行 NIC チームに静的 IP アドレスを割り当てていること、各ライブ移行ポート グループの静的 IP アドレスが同じサブネットにあることを確認します。

### ストレージ クラスタ ノードのメンテナンス モード

メンテナンスモードは、クラスタ内のノードに適用されます。ノードをデコミッションまたは シャットダウンする前に、メンテナンスモードですべての VM を他のノードに移行すること により、さまざまなメンテナンスタスク用にノードを準備できます。

メンテナンスモードには次の2つのタイプがあります。

- Cisco HX メンテナンス モード
- Hyper-V メンテナンス モード

#### Cisco HX メンテナンス モード

Cisco HX メンテナンス モードは Hyper-V メンテナンス モードに加えて Cisco HX Data Platform 固有の機能を実行します。最初のストレージクラスタの作成後に行うストレージクラスタノー ドのメンテナンス タスクでは、必ず、Hyper-V メンテナンス モードではなく Cisco HX メンテ ナンスモードを選択してください。

クラスタ内の個々のノードに対して選択したタスクを実行するには、このメンテナンスモード が適切です。たとえば、

- ディスク交換などのメンテナンスを行うために、個々のホストをシャットダウンする場合。
- Windows update など、ホスト上で選択したソフトウェアをアップグレードする場合。

#### Cisco HX メンテナンス モードの留意点

- Hyper-Vホストでタスクを実行できるように Cisco HX メンテナンスモードを開始した場合は、Hyper-Vホストでのタスクの完了後に必ず Cisco HX メンテナンスモードを終了してください。
- Cisco HX メンテナンス モードは、正常なクラスタのノードのみに適用されます。たとえば、非常に多くのノードがダウンしている、またはクラスタをシャットダウン中など、クラスタが正常でない場合は Hyper-V メンテナンス モードを使用します。
- 手順については、Cisco HyperFlex メンテナンスモードの開始(59ページ)および Cisco HyperFlex メンテナンスモードの終了(60ページ)を参照してください。

#### Hyper-V メンテナンス モード

このモードは、Cisco HX Data Platform をインストールする場合や、クラスタに大幅な変更を適 用する場合に使用されます。

Hyper-V メンテナンス モードを開始または終了するには、次の手順を実行します。

・vCenter GUI で [ホスト (host)] を選択してから、メニューを右クリックして [メンテナンス モード (maintenance mode)] を選択します。

### **Cisco HyperFlex** メンテナンス モードの開始

Cisco HyperFlex (HX) Connect ユーザ インターフェイスの使用

~

(注) メンテナンスモードは、Cisco HyperFlex リリース 2.5(1a)/2.5(1b) 以降でサポートされています。

1. Cisco HX Connect: https://<cluster management ip> にログインします。

- **2.** メニューで [システム情報 (System Information)] をクリックします。
- 3. [ノード (Nodes)]をクリックし、メンテナンスモードにするノードの行をクリックします。
- 4. [HX メンテナンス モードの開始(Enter HX Maintenance Mode)]をクリックします。
- **5.** [HX メンテナンス モードの確認(Confirm HX Maintenance Mode)] ダイアログ ボックス で、[HX メンテナンス モードの開始(Enter HX Maintenance Mode)] をクリックします。

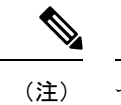

注) すべてのメンテナンスタスクを完了した後、手動で HX メンテナンス モードを終了する必要 があります。

#### コマンドラインインターフェイス (CLI)

- 1. root 権限を持つユーザとして、ストレージ コントローラ クラスタのコマンド ラインにロ グインします。
- 2. ノードを HX メンテナンス モードにします。
  - 1. ノード ID と IP アドレスを特定します。
    - # hxcli node list --summary
  - 2. ノードを HX メンテナンス モードにします。
    - # hxcli node maintenanceMode (--id ID | --ip IP Address) --mode enter

(hxcli node maintenanceMode --help も参照してください)

### Cisco HyperFlex メンテナンス モードの終了

Cisco HyperFlex (HX) Connect ユーザインターフェイスの使用

- (注) メンテナンス モードは、Cisco HyperFlex リリース 2.5(1a)/2.5(1b) 以降でサポートされています。
  - 1. HX Connect : https://<cluster management ip> にログインします。
  - 2. メニューで [システム情報 (System Information)] をクリックします。
  - 3. [ノード (Nodes)]をクリックし、メンテナンスモードを修了するノードの行をクリック します。
  - 4. [HX メンテナンス モードの終了 (Exit HX Maintenance Mode)] をクリックします。

コマンドラインインターフェイス (CLI)

- 1. root 権限を持つユーザとして、ストレージ コントローラ クラスタのコマンド ラインにロ グインします。
- 2. ノードの HX メンテナンス モードを終了します。
  - 1. ノード ID と IP アドレスを特定します。
    - # hxcli node list --summary
  - 2. ノードの HX メンテナンス モードを終了します。

# stcli node maintenanceMode (--id ID | --ip IP Address) --mode exit

(hxcli node maintenanceMode --help も参照してください)

### バックアップ操作の作成

HX ストレージ クラスタをシャット ダウンする前に、設定をバックアップします。ID の保護 属性を持つフルステート バックアップとすべての設定タイプ バックアップの両方を実行しま す。

#### 始める前に

- 1. UCS Manager にログインします。
- 2. バックアップサーバの IPv4 アドレスおよび認証クレデンシャルを取得します。

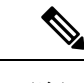

- (注) すべての IP アドレスは IPv4 である必要があります。HyperFlex は IPv6 アドレスをサポー ていません。
- ステップ1 [ナビゲーション]ペインで、[管理者]をクリックします。
- ステップ2 [すべて(All)]ノードをクリックします。
- ステップ3 [Work] ペインで、[General] タブをクリックします。
- **ステップ4** [Actions] 領域の [Backup Configuration] をクリックします。
- ステップ5 [バックアップ設定(Backup Configuration)]ダイアログボックスで、[バックアップ操作の作成(Create Backup Operation)]をクリックします。
- **ステップ6** [バックアップ操作の作成(Create Backup Operation)] ダイアログボックスで、次のフィールドに入力 します。

| 名前                  | 説明                                                                                                    |
|---------------------|----------------------------------------------------------------------------------------------------|
| [管理状態(Admin State)] | 次のいずれかになります。                                                                                                    |
| フィールド               | • [有効 (enabled)]: [OK] をクリックするとすぐに、Cisco UCS Manager によってバックアップ操作が実行されます。                                                                                                    |
|                     | <ul> <li>「無効(disabled)]:[OK]をクリックしても、Cisco UCS Manager<br/>によってバックアップ操作は実行されません。このオプションを<br/>選択すると、ダイアログボックスのすべてのフィールドが表示さ<br/>れたままになります。ただし、[バックアップ設定(Backup<br/>Configuration)]ダイアログボックスからバックアップを手動で実<br/>行する必要があります。</li> </ul> |

| 名前                  | 説明                                                                                                    |
|---------------------|----------------------------------------------------------------------------------------------------|
| [タイプ (Type) ] フィールド | バックアップ コンフィギュレーション ファイルに保存された情報。次<br>のいずれかになります。                                                                                                    |
|                     | <ul> <li>[フルステート (Full state)]:システム全体のスナップショットが<br/>含まれるバイナリファイル。このバックアップにより生成された<br/>ファイルを使用して、ディザスタリカバリ時にシステムを復元で<br/>きます。このファイルにより、元のファブリックインターコネク<br/>ト上で設定を復元または再構築できます。また、別のファブリッ<br/>クインターコネクト上で設定を再現することもできます。このファ<br/>イルは、インポートには使用できません。</li> </ul> |
|                     | <ul> <li>(注) バックアップファイルのエクスポート元となったシステムと同じバージョンを実行しているシステムを復元するために使用できるのは、Full State バックアップファイルのみです。</li> </ul>                                                                                                    |
|                     | <ul> <li>[All configuration]: すべてのシステム設定と論理設定が含まれる<br/>XML ファイル。このバックアップにより生成されたファイルを使<br/>用して、これらの設定を元のファブリック インターコネクトまた<br/>は別のファブリック インターコネクトにインポートできます。こ<br/>のファイルは、システムの復元には使用できません。このファイ<br/>ルには、ローカル認証されたユーザのパスワードは含まれません。</li> </ul>                  |
|                     | <ul> <li>[System configuration]: ユーザ名、ロール、ロケールなどのすべて<br/>のシステム設定が含まれるXMLファイル。このバックアップによ<br/>り生成されたファイルを使用して、これらの設定を元のファブリッ<br/>クインターコネクトまたは別のファブリックインターコネクトに<br/>インポートできます。このファイルは、システムの復元には使用<br/>できません。</li> </ul>                                          |
|                     | <ul> <li>[Logical configuration]:サービスプロファイル、VLAN、VSAN、<br/>プール、ポリシーなどのすべての論理設定が含まれるXMLファイル。このバックアップにより生成されたファイルを使用して、これらの設定を元のファブリックインターコネクトまたは別のファ<br/>ブリックインターコネクトにインポートできます。このファイルは、システムの復元には使用できません。</li> </ul>                                           |

| 名前                                                  | 説明                                                                                                    |  |
|-----------------------------------------------------|----------------------------------------------------------------------------------------------------|--|
| [アイデンティティの保存<br>(Preserve Identities)] チェック<br>ボックス | [すべての構成 (All configuration)]および[システム構成 (System Configuration)]に対しては、このチェックボックスがオンのままにり、次の機能を提供します。                                                                                               |  |
|                                                     | <ul> <li>「すべての構成(All configuration)]:バックアップファイルに、<br/>vHBA、WWPN、WWNN、vNIC、MAC、UUID を含め、プールから取得したすべてのアイデンティティが保持されます。また、シャーシ、FEX、ラックサーバと、シャーシ、FEX、ラックサーバ、IOM、およびブレードサーバのユーザラベルも保持されます。</li> </ul> |  |
|                                                     | (注) このチェックボックスがオンになっていない場合、復元<br>後にアイデンティティが再割り当てされ、ユーザラベル<br>は失われます。                                                                                                    |  |
|                                                     | ・[システム構成(System Configuration)]: バックアップ ファイル<br>に、シャーシ、FEX、ラック サーバと、シャーシ、FEX、ラック<br>サーバ、IOM、およびブレード サーバのユーザ ラベルが保持され<br>ます。                                                                      |  |
|                                                     | <ul> <li>(注) このチェックボックスがオンになっていない場合、復元</li> <li>後にアイデンティティが再割り当てされ、ユーザラベル</li> <li>は失われます。</li> </ul>                                                                                            |  |
|                                                     | このチェックボックスが [論理構成 (Logical Configuration)]タイプの<br>バックアップ操作に対してオンにされている場合、バックアップファ<br>イルには、vHBA、WWPN、WWNN、vNIC、MAC、UUIDを含め、プー<br>ルから取得したすべてのアイデンティティが保持されます。                                      |  |
|                                                     | (注) このチェックボックスがオンになっていない場合、復元後に<br>アイデンティティが再割り当てされ、ユーザラベルは失われ<br>ます。                                                                                                    |  |

| 名前                                      | 説明                                                                                                    |
|-----------------------------------------|----------------------------------------------------------------------------------------------------|
| [バックアップファイルの場所                          | バックアップ ファイルの保存場所。次のいずれかになります。                                                                                                    |
| (Location of the Backup File)]<br>フィールド | ・[リモートファイルシステム(Remote File System)]: バックアッ<br>プXML ファイルはリモート サーバに保存されます。Cisco UCS<br>Manager GUI によって次に示すフィールドが表示され、リモート<br>システムのプロトコル、ホスト、ファイル名、ユーザ名、パスワー<br>ドを指定できます。 |
|                                         | ・[ローカルファイルシステム(Local File System)]: バックアップ<br>XML ファイルはローカルに保存されます。                                                                                                    |
|                                         | HTMLベースのCiscoUCS Manager GUIに[ファイル名(Filename)]<br>フィールドが表示されます。< <i>filename&gt;.xml</i> 形式のバックアップ<br>ファイルの名前を入力します。ファイルがダウンロードされ、ブ<br>ラウザの設定に応じた場所に保存されます。             |
| [プロトコル (Protocol)]<br>フィールド             | リモート サーバとの通信時に使用するプロトコル。次のいずれかにな<br>ります。                                                                                                    |
|                                         | • FTP                                                                                                    |
|                                         | • TFTP                                                                                                    |
|                                         | • SCP                                                                                                    |
|                                         | ・ステップ                                                                                                    |
|                                         | • [USB A] : ファブリック インターコネクト A に挿入された USB ド<br>ライブ。                                                                                                    |
|                                         | このオプションは特定のシステム設定でのみ使用できます。                                                                                                    |
|                                         | • [USB B] : ファブリック インターコネクト B に挿入された USB ド<br>ライブ。                                                                                                    |
|                                         | このオプションは特定のシステム設定でのみ使用できます。                                                                                                    |

| 名前                                | 説明                                                                                                    |
|-----------------------------------|----------------------------------------------------------------------------------------------------|
| <b>[ホスト名(Hostname)]</b> フィー<br>ルド | バックアップファイルが格納されている場所のホスト名または IP アド<br>レス(IPv4)。これは、サーバ、ストレージアレイ、ローカル ドライ<br>ブ、またはファブリック インターコネクトがネットワーク経由でアク<br>セス可能な任意の読み取り/書き込みメディアなどがあります。                                                                                                    |
|                                   | <ul> <li>(注) IPv4アドレスではなくホスト名を使用する場合、DNSサーバを設定する必要があります。Cisco UCSドメインがCisco UCS Central に登録されていないか、またはDNS管理が[ローカル(local)]に設定されている場合は、Cisco UCS ManagerでDNSサーバを設定します。Cisco UCSドメインがCisco UCS Central に登録されていて、DNS管理が[グローバル(global)]に設定されている場合は、Cisco UCS Central でDNSサーバを設定します。</li> </ul> |
|                                   | (注) すべてのIPアドレスはIPv4である必要があります。HyperFlex<br>は IPv6 アドレスをサポートしていません。                                                                                                    |
| [Remote File] フィールド               | バックアップコンフィギュレーションファイルのフルパス。このフィー<br>ルドには、ファイル名とパスを含めることができます。ファイル名を<br>省略すると、バックアップ手順によって、ファイルに名前が割り当て<br>られます。                                                                                                    |
| [ユーザ(User)] フィールド                 | システムがリモート サーバへのログインに使用する必要のあるユーザ<br>名。このフィールドは、プロトコルが TFTP または USB の場合は適用<br>されません。                                                                                                    |
| [パスワード (Password)]<br>フィールド       | リモート サーバのユーザ名のパスワード。このフィールドは、プロト<br>コルが TFTP または USB の場合は適用されません。                                                                                                    |
|                                   | Cisco UCS Manager ではこのパスワードは保存されません。そのため、<br>バックアップ操作をすぐにイネーブルにして、実行する予定がない限<br>り、このパスワードを入力する必要はありません。                                                                                                    |

ステップ7 [OK] をクリックします。

ステップ8 Cisco UCS Manager に確認ダイアログボックスが表示されたら、[OK] をクリックします。

[管理状態(Admin State)]フィールドをイネーブルに設定すると、Cisco UCS Manager によって、選択した設定タイプのスナップショットが取得され、ファイルがネットワークの場所にエクスポートされます。 [バックアップ設定(Backup Configuration)]ダイアログボックスの[バックアップ操作(Backup Operations)]テーブルに、バックアップ操作が表示されます。

- **ステップ9** (任意) バックアップ操作の進行状況を表示するには、次の操作を実行します。
  - a) [プロパティ (Properties)]領域に操作が表示されない場合、[バックアップ操作 (Backup Operations)] テーブルの操作をクリックします。
  - b) [プロパティ (Properties)]領域で、[FSMの詳細 (FSM Details)]バーの下矢印をクリックします。
[FSM の詳細(FSM Details)]領域が展開され、操作のステータスが表示されます。

ステップ10 [OK] をクリックし、[バックアップ設定(Backup Configuration)]ダイアログボックスを閉じます。 バックアップ操作は完了するまで実行し続けます。進捗を表示するには、[バックアップ設定(Backup Configuration)]ダイアログボックスを再度開きます。

# Cisco HX ストレージ クラスタのシャットダウンと電源オフ

一部のストレージクラスタメンテナンスタスクでは、ストレージクラスタをシャットダウン する必要があります。これは、ストレージクラスタをオフライン状態にすることとは異なりま す。また、ストレージクラスタ内のノードをシャットダウンすることとも異なります。スト レージクラスタを電源オフにすると、クラスタのすべての物理コンポーネントに影響します。

・電源がオフにされたクラスタでは、そのすべての物理コンポーネントが電源から切り離されます。

ストレージクラスタのすべてのコンポーネントを電源オフにする必要が生じることは非常 にまれです。定期的なメンテナンスまたはアップグレードプロセスでは、ストレージク ラスタ全体を完全に電源オフにする必要はありません。

- シャットダウンクラスタには、すべてのストレージクラスタプロセス(作業 VM、電源 ダウンなど)があります。これには、クラスタ内のノードの電源ダウンや、ハイパーバイ ザまたは FI クラスタのシャットダウンは含まれません。
- オフラインクラスタは、ストレージクラスタの動作ステータスの1つです。不明なエラー または特定のエラーが発生した場合や、ストレージクラスタがすでにシャットダウンされ た場合には、ストレージクラスタをオフラインにできます。

Cisco HX ストレージ クラスタをシャットダウンするには、次の手順を実行します。

#### 始める前に

- ストレージクラスタが正常な状態である必要があります。
- ID の保護属性を持つフルステート バックアップとすべての設定タイプ バックアップの両 方を実行します。バックアップ操作の作成(61ページ)を参照してください。
- ステップ1 すべての Cisco HX データストアのすべてのワークロード VM のグレースフル シャットダウンを実行します。

あるいは、ライブ移行を使用してワークロード VM を別のクラスタに移行します。

(注) ストレージ コントローラ VM (stCtlVM) をシャットダウンまたは移動しないでください。

- ステップ2 Cisco HX ストレージ クラスタを正常にシャットダウンします。
  - a) 任意のコントローラ VM のコマンド ラインから、コマンドを実行して、シェルプロンプトが戻るまで 待機します。
    - (注) ネストされたハイパーバイザがあるクラスタでは、hxcliクラスタシャットダウンの実行には 特定の制限があります。詳細については、『vCenter 導入による既知の制約』を参照してくだ さい。

#### # hxcli cluster shutdown

b) クラスタ情報コマンドを実行します。ストレージクラスタがオフラインであることを確認します。

# hxcli cluster info

コマンド応答テキストで、クラスタサブセクションをチェックし、healthstate が unknown になっていることを確認します。

この Cisco HX クラスタ シャットダウン手順では、Hyper-V ノードはシャットダウンされません。

メンテナンスタスクまたはアップグレードタスクで物理コンポーネントを電源オフにする必要がない場合 は、この手順を終了して「次の作業」に進みます。

- **ステップ3 HX ストレージ クラスタを電源オフにする**には、ステップ 2 とステップ 3 を完了した後、以下の残りのス テップをすべて完了します。
- ステップ4 各ストレージクラスタ Hyper-V ホスト上で、コントローラ VM(hxctlvm)をシャットダウンします。

Hyper-V Manager VM の電源オフの使用

- a) Hyper-V Manager から、各 Hyper-V ホスト上のコントローラ VM を見つけます。
- b) コントローラ VM を右クリックし、[シャットダウン (Shutdown)] をクリックします。

この方法は、グレースフルゲストVMシャットダウンを実行します。

- ステップ5 各ストレージ クラスタ Hyper-V ホストをシャットダウンします。
  - a) Hyper-V にログインし、[開始 (Start)] ボタンから [電源 (Power)] をクリックします。
  - b) [電源 (Power)] メニューから [シャットダウン (shutdown)] をクリックします。
- ステップ6 メンテナンス タスクで必要な場合は、FIを電源オフにします。

Cisco UCS FI は継続的に運用できるように設計されています。実稼働環境では、ファブリックインターコネクトをシャットダウン/再起動する必要はありません。そのため、UCS ファブリックインターコネクトには電源ボタンがありません。

**Cisco UCS ファブリック インターコネクトを電源オフにする**には、電源ケーブルを手動で引き抜きます。 あるいは、FI電源ケーブルがスマートPDUに接続されている場合は、リモート制御を使用して電源コンセントの電源をオフにします。

- a) FI 上のすべてのストレージ クラスタ サーバで緑色の電源 LED が点灯していないことを確認します。
- b) セカンダリ FI を電源オフにします。
- c) プライマリ FI を電源オフにします。

これで、HX ストレージ クラスタが安全に電源オフになります。

#### 次のタスク

- ストレージクラスタのシャットダウンまたは電源オフを必要となるタスクを完了します。 たとえば、オフラインアップグレード、ストレージクラスタの物理的移動、ノードでの メンテナンス作業などのタスクなどです。
  - アップグレードタスクについては、『Cisco HyperFlex Systems Upgrade Guide』を参照 してください。
  - ハードウェア交換タスクについては、サーバハードウェアのガイドを参照してください。

タスクによっては、ホストのシャットダウンが必要になることがあります。サーバ ハードウェア ガイドの手順に従って、VM の移行、Cisco HX メンテナンス モードの 開始、およびサーバの電源オフを実行します。

- (注) ほとんどのハードウェア メンテナンス タスクでは、Cisco HX ク ラスタをシャットダウンする必要がありません。
- 2. Cisco HX ストレージ クラスタを再起動するには、Cisco HX ストレージ クラスタの電源オンと起動 に進んでください。

### Cisco HX ストレージ クラスタの電源オンと起動

次の手順は、グレースフルシャットダウンや電源オフの後の Cisco HX ストレージクラスタの 再起動に使用します。通常、ストレージクラスタでメンテナンス タスクが完了した後には、 この手順を行います。

#### 始める前に

Cisco HX ストレージ クラスタのシャットダウンと電源オフ (67 ページ)の手順を完了します。

- ステップ1 FIの電源ケーブルを接続して電源投入します。
  - a) プライマリ FI の電源をオンにします。UCS Manager にアクセス可能になるまで待機します。
  - b) セカンダリ FI の電源をオンにします。UCS Manager でこれがオンラインになっていることを確認し ます。

まれに、ファブリックインターコネクトを再起動しなければならないことがあります。

- 1. SSH を使用して各ファブリック インターコネクトにログインします。
- 2. 次のコマンドを発行します。

FI# connect local-mgmt FI# reboot

- ステップ2 すべての Hyper-V ホストを FI に接続します。
  - a) 電源が自動的にオンにならない、ストレージクラスタ内のノードの電源をオンにします。

ノードには自動的に電源が入り、Hyper-Vを起動するはずです。そうならないノードがあった場合に は、UCS Manager に接続して、UCS Manager からサーバ(ノード)の電源を入れます。

- b) 各 Hyper-V ホストがアップし、UCS Manager 内のそれぞれのサービス プロファイルに関連付けられ ていることを確認します。
- **ステップ3** すべての Hyper-V ホストがネットワークに到達可能なことを確認します。

すべての管理アドレスに ping します。

**ステップ4** 各ノードのメンテナンス モードを終了します。

(注) これは hxcli cluster start コマンドによって自動的に実行されます。

**ステップ5** すべてのコントローラVMの電源が自動でオンにならない場合は、次の手順ですべてのコントローラVM (hxctlvm)の電源をオンにします。

Hyper-V ホストのコマンド ラインを使用します。

- a) ホストにログインします。
- b) hxCtlVM の VMID を特定します。

# vim-cmd vmsvc/getallvms

c) コントローラ VM の VMID 電源オンを使用する場合。

# vim-cmd vmsvc/power.on VMID

- d) 各ホストに対して、手順を繰り返します。
- **ステップ6** すべてのコントローラ VM が起動してネットワークで到達可能になるまで待ちます。その後、確認作業 を行います。

各コントローラ VM の管理アドレスに対して ping を実行します。

- **ステップ1** ストレージクラスタが再起動できる状態であることを確認します。
  - a) SSH を使用して任意のコントローラ VM に接続し、次のコマンドを実行します。 # hxcli about
  - b) このコマンドから、ビルド番号を含む完全なストレージクラスタ情報が返された場合、ストレージ クラスタは起動できる状態にあります。ストレージクラスタの再起動に進みます。
  - c) このコマンドから完全なストレージクラスタ情報が返されない場合は、ホスト上ですべてのサービ スが起動するまで待ちます。
- **ステップ8** ストレージクラスタを起動します。

任意のコントローラ VM のコマンド ラインから、次のコマンドを実行します。

# hxcli cluster start

HX クラスタがシャットダウン中に実行されたメンテナンス タスクまたはアップグレード タスクによっ ては、ノードの HX メンテナンス モードまたは Hyper-V メンテナンス モードが終了する場合がありま す。不明なホスト例外に関するエラー メッセージは無視します。

- **ステップ9** ストレージクラスタがオンラインになって正常な状態に戻るまで待ちます。
  - a) 任意のコントローラ VM から、次のコマンドを実行します。

#### # hxcli cluster info

b) コマンドの応答テキストで、クラスタ サブセクションを調べて、healthstate が online になってい ることを確認します。

これには最大で30分かかりますが、最後に既知であった状態によっては、時間が短くなることもあります。

**ステップ10** ストレージクラスタが正常で、データストアが再マウントされたら、ワークロード VM の電源をオンに します。

# ファブリック インターコネクトの設定の復元

フルステートバックアップファイルを使用して、バックアップファイルのエクスポート元の システムと同じバージョンを実行しているシステムを復元することをお勧めします。同じリ リース トレインを使用している場合もフル ステート バックアップを使用してシステムを復元 できます。たとえば、リリース 2.1(3a) を実行しているシステムから取得したフル ステート バックアップを使用して、リリース 2.1(3f) を実行しているシステムを復元できます。

VSANまたはVLAN設定の問題を回避するために、バックアップの復元はバックアップ時にプ ライマリファブリックインターコネクトだったファブリックインターコネクト上で実行する 必要があります。

#### 始める前に

システム設定を復元するには、次の情報を取得します。

- ファブリック インターコネクト管理ポートの IPv4 アドレスおよびサブネット マスク
- ・デフォルトゲートウェイの IPv4 アドレス
- ・バックアップ サーバの IPv4 アドレスおよび認証クレデンシャル
- Full State バックアップ ファイルの完全修飾名

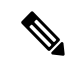

 (注) システムを復元するには、Full State コンフィギュレーションファ イルへのアクセスが必要です。その他のタイプのコンフィギュ レーション ファイルやバックアップ ファイルでは、システムを 復元できません。

#### 手順の概要

- 1. コンソール ポートに接続します。
- 2. ファブリック インターコネクトがオフの場合はオンにします。
- **3**. インストール方式プロンプトに gui と入力します。
- **4.** システムが DHCP サーバにアクセスできない場合、次の情報を入力するよう求められる ことがあります。
- 5. プロンプトから、Web ブラウザに Web リンクをコピーし、Cisco UCS Manager GUI 起動 ページに移動します。
- 6. 起動ページで [簡単設定 (Express Setup)] を選択します。
- 7. [簡単設定(Express Setup)]ページで[バックアップから復元(Restore From Backup)] を選択し、[送信(Submit)]をクリックします。
- [Cisco UCS Manager 初期設定(Cisco UCS Manager Initial Setup)]ページの[プロトコ ル(Protocol)]領域で、フルステートバックアップファイルをアップロードするため に使用するプロトコルを選択します。
  - SCP
  - TFTP
  - FTP
  - SFTP
- **9.** [サーバ情報 (Server Information)]領域で、次のフィールドに値を入力します。
- **10.** [送信 (Submit)] をクリックします。

#### 手順の詳細

- ステップ1 コンソール ポートに接続します。
- **ステップ2** ファブリック インターコネクトがオフの場合はオンにします。 ファブリック インターコネクトがブートする際、Power On Self-Test のメッセージが表示されます。
- **ステップ3** インストール方式プロンプトに gui と入力します。
- ステップ4 システムがDHCPサーバにアクセスできない場合、次の情報を入力するよう求められることがあります。
  - •ファブリック インターコネクトの管理ポートの Ipv4 アドレス
  - •ファブリック インターコネクトの管理ポートのサブネット マスクまたはプレフィックス
  - •ファブリック インターコネクトに割り当てられたデフォルト ゲートウェイの IPv4 アドレス
- ステップ5 プロンプトから、Web ブラウザに Web リンクをコピーし、Cisco UCS Manager GUI 起動ページに移動し ます。
- ステップ6 起動ページで[簡単設定(Express Setup)]を選択します。
- ステップ7 [簡単設定(Express Setup)]ページで[バックアップから復元(Restore From Backup)]を選択し、[送 信(Submit)]をクリックします。

- ステップ8 [Cisco UCS Manager 初期設定(Cisco UCS Manager Initial Setup)]ページの[プロトコル(Protocol)] 領域で、フルステートバックアップファイルをアップロードするために使用するプロトコルを選択しま す。
  - SCP
  - TFTP
  - FTP
  - SFTP
- ステップ9 [サーバ情報 (Server Information)]領域で、次のフィールドに値を入力します。

| 名前                | 説明                                                                                                    |
|-------------------|----------------------------------------------------------------------------------------------------|
| サーバ IP            | 完全な状態のバックアップファイルがあるコン<br>ピュータの IPv4 アドレス。これは、サーバ、スト<br>レージアレイ、ローカル ドライブ、またはファブ<br>リック インターコネクトがネットワーク経由でア<br>クセス可能な任意の読み取り/書き込みメディアな<br>どがあります。 |
| バックアップ ファイル パス    | フォルダ名やファイル名など、完全な状態のバック<br>アップ ファイルがあるファイルのパス。                                                                                                  |
|                   | <ul> <li>(注) バックアップファイルのエクスポート元<br/>となったシステムと同じバージョンを実<br/>行しているシステムを復元するために使<br/>用できるのは、Full State バックアップ<br/>ファイルのみです。</li> </ul>             |
| [ユーザ ID(User ID)] | システムがリモート サーバへのログインに使用す<br>る必要のあるユーザ名。このフィールドは、プロト<br>コルが TFTP または USB の場合は適用されません。                                                             |
| パスワード             | リモートサーバのユーザ名のパスワード。この<br>フィールドは、プロトコルが TFTP または USB の<br>場合は適用されません。                                                                            |

ステップ10 [送信 (Submit)] をクリックします。

コンソールに戻ってシステム復元の進捗状況を確認できます。

ファブリックインターコネクトはバックアップサーバにログインし、指定された完全な状態のバック アップファイルのコピーを取得し、システム設定を復元します。

クラスタ設定の場合、セカンダリファブリックインターコネクトを復元する必要はありません。セカン ダリファブリックインターコネクトがリブートすると、Cisco UCS Managerはただちにその設定をプラ イマリファブリックインターコネクトと同期させます。

### ストレージの停止後の検証に関する推奨事項

電源 (またはストレージ)の停止時には、2 つの Hyper-V ノードに同じ仮想マシン (VM) が表示 または登録されていることがあります。この状況から回復するには、次の手順に従います。

#### 始める前に

仮想マシン (VM) が1つのホストで実行状態であり、もう一方のホストで電源がオフになって いることを確認します。

#### 手順の概要

- **1.** Hyper-V Manager を使用して、VM が実行されているホストから VM の電源をオフにします。
- 2. VM のすべてのファイルをバックアップのための場所にコピーします。
- 3. Hyper-V Manager を使用して、両方のホストから VM を削除し、登録を解除します。
- 4. Hyper-V Manager を更新し、VM が両方のホストに表示されなくなったことを確認します。
- 5. . VMCX および . VMRS ファイルのバックアップ コピーを元の場所に復元します。
- **6.** 元の場所を指定し、[仮想マシンのインポート(Import Virtual Machine)] オプションを使用して、Hyper-V Manager から VM をインポートします。
- 7. VM が正常にインポートされ、開始されたことを確認します。

#### 手順の詳細

#### **ステップ1** Hyper-V Manager を使用して、VM が実行されているホストから VM の電源をオフにします。

- **ステップ2** VM のすべてのファイルをバックアップのための場所にコピーします。
- ステップ3 Hyper-V Manager を使用して、両方のホストから VM を削除し、登録を解除します。 この操作により、.VMCX および.VMRS ファイルが削除されます。その他の VM ファイルは残ります。
- ステップ4 Hyper-V Manager を更新し、VM が両方のホストに表示されなくなったことを確認します。
- ステップ5.VMCX および.VMRS ファイルのバックアップ コピーを元の場所に復元します。
- ステップ6 元の場所を指定し、[仮想マシンのインポート (Import Virtual Machine)] オプションを使用して、Hyper-V Manager から VM をインポートします。
- ステップ7 VM が正常にインポートされ、開始されたことを確認します。

# コンピューティングノードの交換

コンピューティングノードブーストディスクまたはブレードが破損しており、ノードを置換 する必要がある場合、次の手順を実行します。

- 1. 既存の Hyper-V HyperFlex クラスタからコンピューティング ノードを削除します。
- 2. OS を再インストールし、コンピューティング ノードをクラスタに再度追加します。

### 

(注) コンピューティング ノードは、HyperFlex リリース 3.5.2 以降のリリースでサポートされてい ます。

このセクションは、ブートディスクまたはブレードの障害により、交換する必要があるコン ピューティングノードを交換する手順を説明しています。

- ステップ1 Hyper-V フェールオーバ クラスタ マネージャを使用し、フェールオーバ クラスタ マネージャから不具合 のあるコンピューティング ノードを削除します。
- ステップ2 Active Directory からコンピューティング ノードのコンピュータ オブジェクトをクリーンアップします。 (注) コンピューティング ノードの DNS エントリをクリーンアップする必要があります。
- ステップ3 コントローラ VM に移動して remcomputenode.py スクリプトを実行し、コンピューティング ノードに関連 付けられている古いエントリをクリーンアップします。

削除コンピューティング ノード Python スクリプトは、引数としてコンピューティング ノードの UUID またはホスト名のどちらかを提供して実行できます。

次のサンプルでは、コンピューティング ノードの UUID を持つスクリプトを実行する方法を示しています。

python remcomputenode.py -u C2581942-55D2-8021-B1B1-A117F396D671

次のサンプルでは、コンピューティングノードのホスト名を持つスクリプトを実行する方法を示していま す。

python remcomputenode.py -n node-hv1.cloud.local

(注) 次の.egg ファイルがコントローラ VM で利用可能なことを確認します。

/usr/share/thrift-0.9.1.a-py2.7-linux-x86\_64.egg

/opt/springpath/storfs-mgmt-cli/stCli-1.0-py2.7.egg

ステップ4 障害のある MB、コンピューティング ブレード、またはブート ディスクを交換します。

**ステップ5** インストーラ VM からコンピューティング ノード拡張ワークフローを実行します。

- a) Windows 2016 をインストールします。
- b) [HX Data Platform インストーラ (HX Data Platform Installer)] ページで、[次にやることをわかってい ます... (I know what I'm doing...)] チェック ボックスをオンにします。
- c) 拡張ワークフローを選択し、手順を完了します。

#### コンピューティングノードの交換

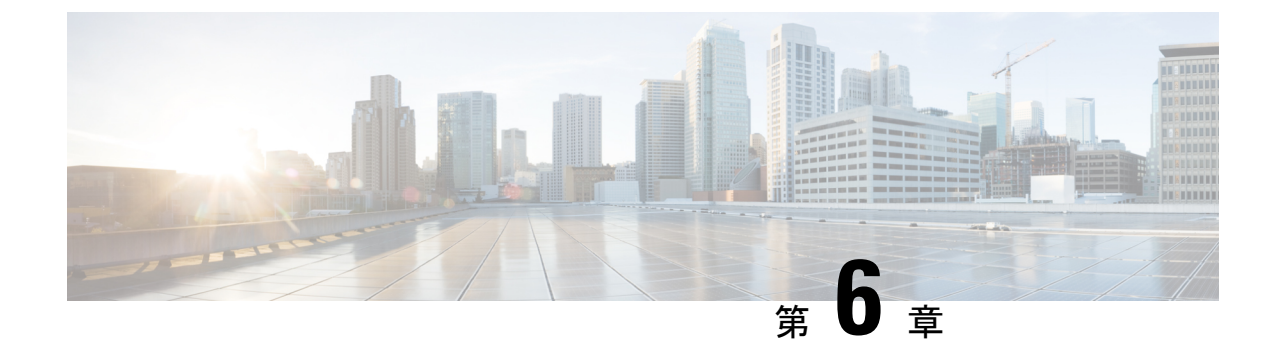

# ユーザーの管理

- Cisco HyperFlex ユーザー管理の概要 (77 ページ)
- Cisco HX Data Platform の RBAC ユーザの作成 (80 ページ)
- ・ユーザへの権限の割り当て (80ページ)

### Cisco HyperFlex ユーザー管理の概要

HXデータプラットフォームでアクションを実行したり、コンテンツを表示できるユーザのタ イプには次のものがあります。

- admin: Cisco HX データ プラットフォーム に含まれている定義済みユーザー。パスワードは HX クラスタの作成時に設定されます。同じパスワードが root にも適用されます。このユーザには読み取り権限と変更権限が付与されます。
- root: Cisco HX データ プラットフォーム に含まれている定義済みユーザー。パスワードは HX クラスタの作成時に設定されます。同じパスワードが admin にも適用されます。このユーザには読み取り権限と変更権限が付与されます。
- •HX サービス アカウント ユーザ: 作成されたCisco HX データ プラットフォーム ユーザで す。このユーザには読み取り権限と変更権限が付与されます。パスワードは、ユーザの作 成時に設定されます。
- •読み取り専用:他のドメイン管理者は読み取り専用ユーザです。このユーザには読み取り 権限だけが付与されます。パスワードは、ユーザの作成時に設定されます。

| HX インターフェ admin<br>イス             | root  | hx_admin | hx_readonly |
|-----------------------------------|-------|----------|-------------|
| HX データ プラッ 必須<br>トフォーム イン<br>ストーラ | オプション | 無効       | 無効          |

| HXインターフェ                                                       | admin                                      | root                                       | hx_admin                           | hx_readonly                                               |
|----------------------------------------------------------------|--------------------------------------------|--------------------------------------------|------------------------------------|-----------------------------------------------------------|
| イス                                                             |                                            |                                            |                                    |                                                           |
| HX 接続                                                          | ほとんどの HX タ<br>スクを実行できま<br>す。               | 無効                                         | ほとんどのHX タ<br>スクを実行できま<br>す。        | モニタリング情報<br>のみを表示できま<br>す。                                |
|                                                                | ログインする際<br>は、local/プレ<br>フィックスが必要          |                                            | 優先されるユーザ<br>です。                    | HX のタスクを実<br>行することはでき<br>ません。                             |
|                                                                | です。 例:<br>local/admin                      |                                            |                                    | 優先されるユーザ<br>です。                                           |
| ストレージ コン<br>トローラ<br>VM <sub>hxcli</sub> コマンド<br>ラインを使用する<br>場合 | ほとんどのHXタ ほとんど<br>スクを実行できま スクを実<br>す。 す。    | ほとんどのHXタ<br>スクを実行できま<br>す。                 | HXタ ほとんどのHXタ<br>できま スクを実行できま<br>す。 | ステータスの表示<br>は、非インタラク<br>ティブな hxcli コ<br>マンドだけが実行<br>できます。 |
|                                                                |                                            |                                            |                                    | HX のタスクを実<br>行することはでき<br>ません。                             |
|                                                                |                                            |                                            |                                    | ログインする際<br>は、local/プレ<br>フィックスが必要<br>です。例:                |
|                                                                |                                            |                                            |                                    | vc-hx_readonly                                            |
| HX REST API                                                    | ほとんどのHXタ<br>スクを実行できま<br>す。                 | ほとんどのHXタ<br>スクを実行できま<br>す。                 | ほとんどのHXタ<br>スクを実行できま<br>す。         | ステータス レベ<br>ルの RST API の<br>みを実行できま<br>す。                 |
|                                                                | ロッインタる际<br>は、local/プレ<br>フィックスが必要<br>です。例: | ロッインタる际<br>は、local/プレ<br>フィックスが必要<br>です。例: |                                    | HX のタスクを実<br>行することはでき<br>ません。                             |
|                                                                | local/admin                                | local/root                                 |                                    |                                                           |

### ユーザ管理の用語

認証:ログインクレデンシャルに関する処理。これらのプロセスは、通常、ユーザ名とパスワードに基づいて、指定されたユーザのユーザクレデンシャルを確認します。一般に、認証によってユーザクレデンシャルを確認し、認証されたユーザにセッションを関連付けます。

- ・承認:アクセス権限に関する処理。これらのプロセスでは、ユーザのアイデンティティに 基づき、ユーザ/クライアントアプリケーションに対して、管理対象エンティティの作成、 読み取り、更新、削除、あるいはプログラムの実行などのアクションを許可します。承認 により、認証済みユーザがサーバ上で何を実行できるかが定義されます。
- アカウンティング:ユーザアクションの追跡に関する処理。これらのプロセスでは、レ コードを保持し、ログインセッションおよびコマンドの実行を含むユーザ操作を追跡しま す。情報はログに保存されます。これらのログは、Cisco HX 接続または他の Cisco HX データプラットフォームインターフェイスを通じて生成することができるサポートバン ドルに含まれます。
- アイデンティティ(ID):ユーザ個人にアイデンティティが与えられ、特定の権限を持つ ロールがそれに割り当てられます。
- ・権限:リソースを使用するためにロールに与えられる設定。これは、ロールと、リソース およびリソースによって公開される機能との間のリンクです。たとえば、データストアは リソースであり、変更ロールにはデータストアをマウントする権限が付与されますが、読 み取り専用ロールでは単にそのデータストアの存在を表示できるだけです。
- ・特権:アイデンティティとアプリケーションの間のリンク。アプリケーションとの特定の インタラクションのコンテキストで使用されます。例:仮想マシンの電源をオンにする、 データストアを作成する、データストアの名前を変更する。
- ・リソース: Cisco HX プラットフォーム全体であり、その機能および管理制御は、GET、 POST、PUT、DELETE、HEAD などの HTTP 動詞を使用して HTTP 経由で公開されていま す。データストア、ディスク、コントローラ ノード、クラスタ属性はすべて、REST API を使ってクライアント アプリケーションに公開されるリソースです。
- ・ロール:権限レベルを定義します。各アプリケーション機能は、1つまたは複数のロール によって実行される可能性があります。例:管理者、仮想マシン管理者、リソースプール 管理者。ロールは特定のIDに割り当てられます。

### AAA アカウンティングの監査ログ

AAA アカウンティングをサポートするため、Cisco HX データ プラットフォーム ではユーザ アクティビティの監査ログを実装しています。これらのログは、生成されたサポートバンドル に含まれます。

Cisco HX データ プラットフォーム を含む HX 接続 インターフェイスを介したサポート バンド ルの生成については、『*Cisco HyperFlex* システム トラブルシューティング ガイド』を参照し てください。

• audit.log: REST API および hxcli のアクティビティの監査レコードが含まれます。

以下は、サンプルエントリです。ユーザ名、administrator@yourdomain.local に注目して ください。

2017-03-29-01:47:28.779 - 127.0.0.1 -> 127.0.0.1 - GET /rest/clusters 200; administrator@yourdomain.local 454ms

### **Cisco HX Data Platform**の**RBAC**ユーザの作成

シスコ HX データ プラットフォーム は、認証、許可、アカウンティング (AAA)、および Open Authorization (OAuth) プロトコルの AAA 実装に対して、ロールベースのアクセス コントロール (RBAC) をサポートしています。Cisco HX データ プラットフォーム インターフェイスは、認証および認可ドメインに Microsoft Active DIrectory の統合を使用します。

2 つのロールがサポートされています。これらのロールに関連付けられている権限は変更できません。

- [管理者 (Administrator)] ロールは、ユーザが HX ストレージ クラスタ を変更できるよう にします。HX ストレージ クラスタ で実行できるタスクのほとんどは、 管理者権限が必 要です。管理ユーザは他のユーザを作成し、それらのロールを割り当てます。
- •[読み取り専用(Read Only)] ロールは、ユーザがステータスとサマリー情報をモニタでき るようにします。読み取り専用ユーザは、HXストレージクラスタを変更するタスクを実 行できません。

RBACで作成されたユーザは、HXデータプラットフォームのインターフェイスにアクセスできます。これには、管理者権限または読み取り専用権限を割り当てられたユーザが含まれます。この2つの違いは、ユーザが何を実行できるかということです。

- Cisco HX 接続
- hxcliコマンドを実行するための ストレージ コントローラ VM コマンドライン
- Cisco HyperFlex System REST API

# ユーザへの権限の割り当て

始める前に

ユーザを作成します。

- ステップ1 Active Directory のユーザとコンピュータ ツールを開きます。
- ステップ2 管理者権限を与えるため、Builtin OUの下の管理者グループにユーザを追加します。
- ステップ3 [管理者 (Administrators)] グループをダブルクリックして、管理者権限ユーザを追加するか、または[リモート デスクトップユーザ (Remote Desktop Users)] グループに読み取り専用ユーザを追加します。
- ステップ4 [メンバー (Members)] タブに移動します。
- ステップ5 [追加 (Add)] ボタンをクリックします。
- ステップ6 [検索 (search)] フィールドにユーザを入力し、[名前の確認 (Check Names)] ボタンをクリックします。
- **ステップ7** [OK] をクリックして各ダイアログボックスを閉じます。

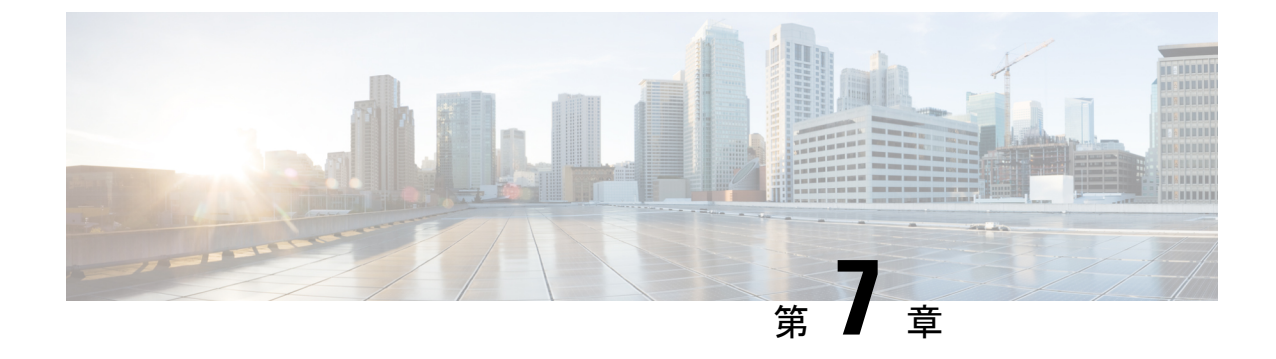

データ保護

- Hyper-V のチェックポイント (81 ページ)
- •パートナーソリューション (82ページ)

# Hyper-V のチェックポイント

チェックポイントは、仮想マシンの状態を保存できる、組み込みの Microsoft Hyper-V テクノロ ジーです。Hyper-V の現在のバージョンでは、仮想マシンのデーター貫性のあるコピーを作成 する、実稼働チェックポイントの使用がサポートされています。データの一貫性は、Windows 仮想マシンでボリューム シャドウ コピー サービスを使用し、Linux 仮想マシンでファイル シ ステムをフリーズすることによって実現されます。

チェックポイントだけでも、仮想マシンを変更する際には役立ちます。仮想マシンの状態を、 チェックポイントが作成された時点に戻すことができるからです。例としては、ソフトウェア 変更のテスト、パッチの適用、または設定変更の実行などがあります。

ただし、チェックポイントは従来のバックアップの代わりになるものではありません。デフォ ルトでは、チェックポイントは、作成元の仮想マシンと同じストレージ上に作成されます。致 命的なストレージ障害が発生すると、チェックポイントが使用できなくなり、復元操作を正常 に実行できなくなる可能性があります。さらに、チェックポイントの保持期間中には、仮想マ シンのパフォーマンスに悪影響が及ぶ可能性があります。このように、チェックポイントは、 仮想マシンのデータに一貫性のあるポイントコピーを作成するので、一般的なバックアップ ソリューションと組み合わせて使用すべきものです。バックアップジョブが終了すると、バッ クアップソリューションによってチェックポイントは削除されます。この意味で、実稼働チェッ クポイントは、データー貫性のあるポイントを仮想マシンのコピーとしてキャプチャするため の基礎となります。

Hyper-V レプリカは、もうひとつの組み込みの Microsoft Hyper-V テクノロジーで、プライマリ Hyper-V ホストからの1つ以上の仮想マシンをセカンダリ Hyper-V ホストに複製する、ディザ スタリカバリ戦略を可能にします。さらに、セカンダリ ホストに複製された仮想マシンを3 番目のホストに複製できる、拡張レプリケーションも可能です。

仮想マシンの初期レプリケーションで、セカンダリホスト上に同一のレプリカ仮想マシンを作成した後は、変更を追跡して、仮想マシンのVHDでの変更をキャプチャします。変更された データは、設定されたレプリケーション頻度に基づいて同期されます。レプリケーション頻度 は、通常、仮想マシンの RPO と、使用可能なレプリケーション ネットワーク帯域幅に基づい て決められます。デフォルトでは、レプリケーションの宛先には最新のレプリカ (リカバリ ポ イント)のみが保存されますが、必要に応じて、追加のリカバリ ポイントを保持するように機 能を設定できます。

レプリカサーバとして設定されている場合、Hyper-Vホストは1つ以上の送信元 Hyper-Vホストからの複製を受信できます。フェールオーバー機能には、「テスト」、「計画」、「計画 外」の操作が含まれます。

# パートナー ソリューション

Microsoft Hyper-V は、SMB 3.0 プロトコルを使用して、共有内に VM ファイルを保存できま す。Hyper-V 用に設定された Cisco HyperFlex クラスタは、クラスタ内のストレージを Hyper-V で使用する SMB 共有として提供します。一般的なバックアップ ソリューションでは、SMB3 共有に存在する Hyper-V 仮想マシンの保護がサポートされています。強調されているパート ナー ソリューションには、Commvault、および Veeam が含まれます。

Commvaultでは、SMB 共有上のVM をホストするすべての Hyper-V ノードに、仮想サーバエー ジェント (VSA) をインストールする必要があります。インストール プロセスはシンプルでわ かりやすくなっています。その後、Hyper-Vフェールオーバークラスタが仮想サーバとして追 加して登録します。各 Hyper-Vノードは、バックアップおよびリカバリ操作の実行時にプロキ シとして機能します。Commvault は、バックアップの実行時に VM チェックポイントを活用 し、バックアップが完了すると、作成したチェックポイントをすぐに削除します。

Veeam では、Hyper-V の仮想化インフラストラクチャを設定する必要があります。HyperFlex の場合、これはクラスタレベルで設定できます。複数のHyperFlex クラスタが Microsoft SCVMM の同じインスタンスを使用して管理されている場合、Veeam では、ユーザは複数のクラスタを 個別に設定する代わりに、シンプルに SCVMM インスタンスを設定できます。仮想インフラス トラクチャが設定されている場合、必要なすべての Veeam コンポーネントは、各 HyperFlex ク ラスタ内のすべての Hyper-V ノードに自動的に展開されます。Veeam は、バックアップの実行 時に VM チェックポイントを活用し、バックアップが完了すると、作成したチェックポイント をすぐに削除します。